### OMAX Digital NEEDLE DETECTOR USER TRAINING COURSE

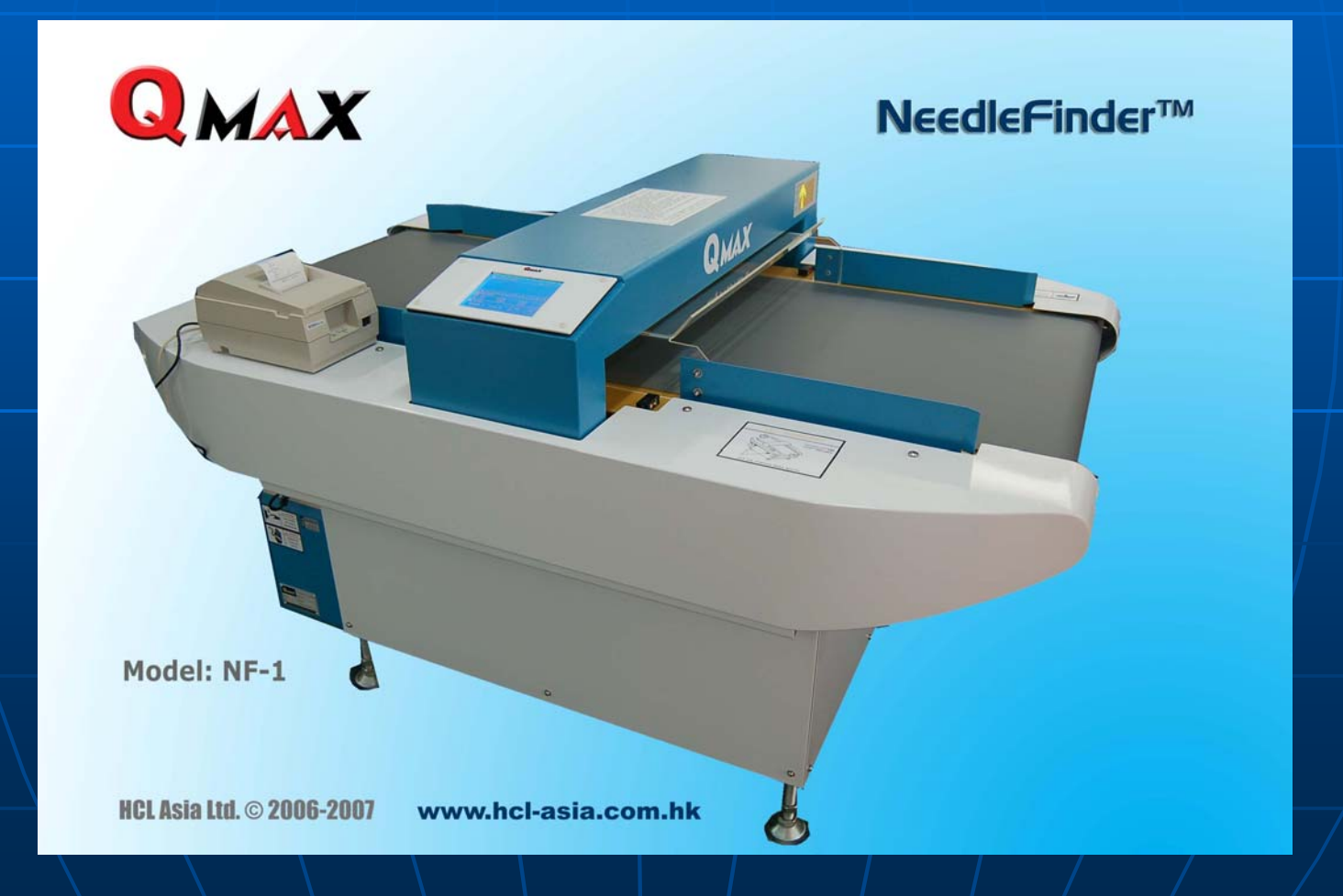

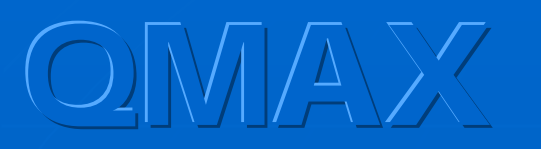

### **Presented by**

#### HCL Asia Ltd since 2001 in Hong Kong

### Henri Lui

January 2021

henri@hcl-asia.com.hk

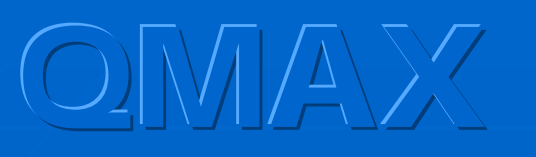

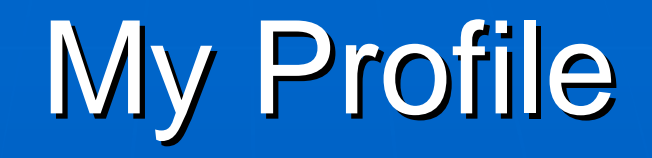

professionally focusing on research in "Needle Management" since 1998

 having conducted dozens of times of seminars and workshops for many worldwide renowned retailers or QA professionals.

continuously enhancing the code of practice and the knowledge in the area of needle control policy in clothing industry.

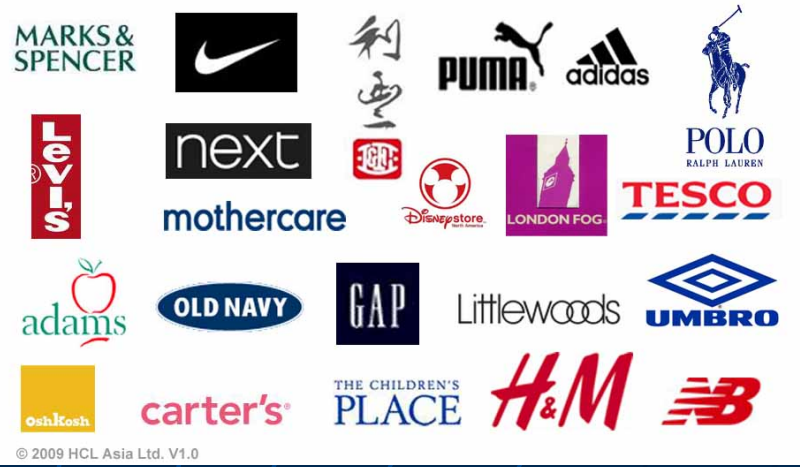

# 

# Workshops

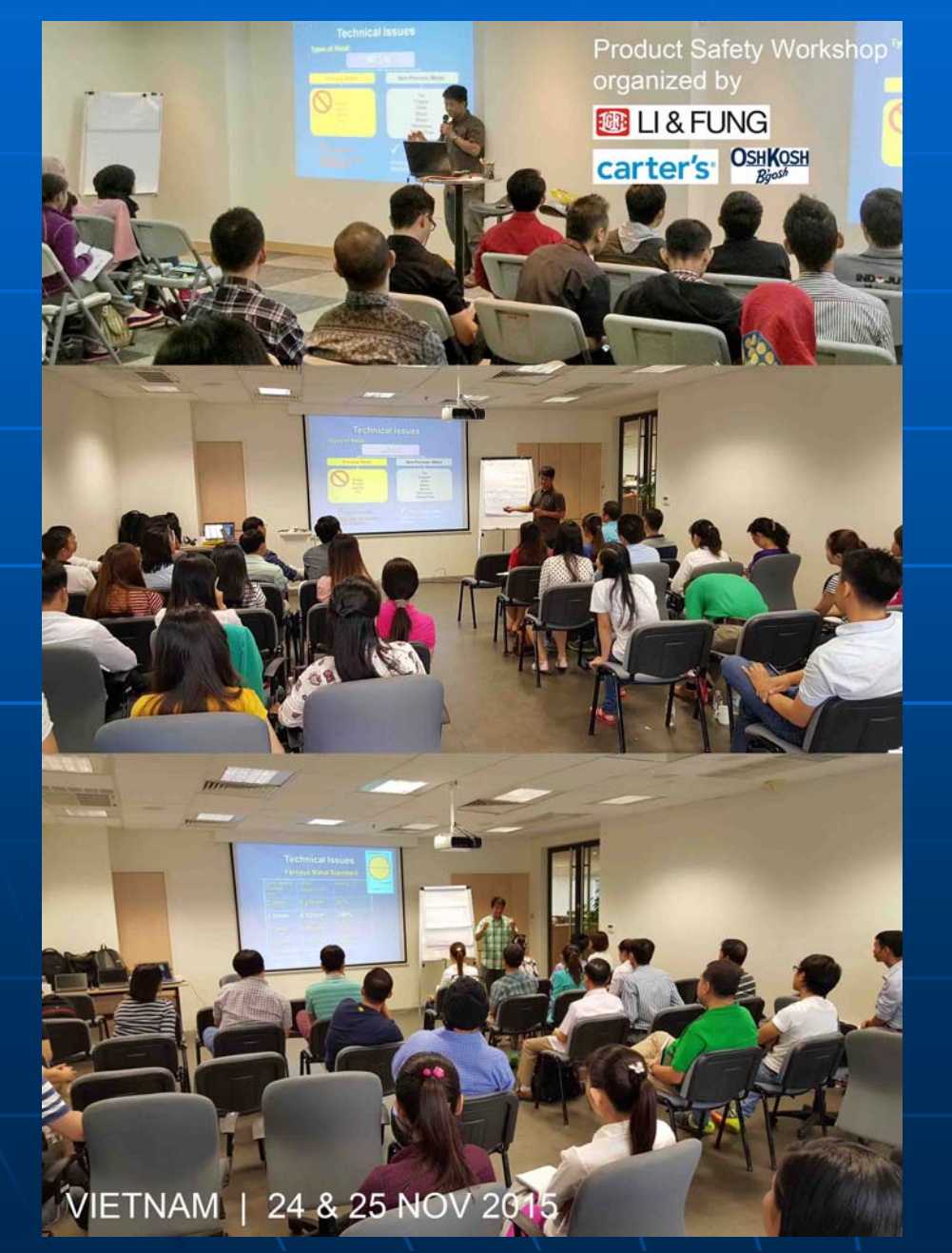

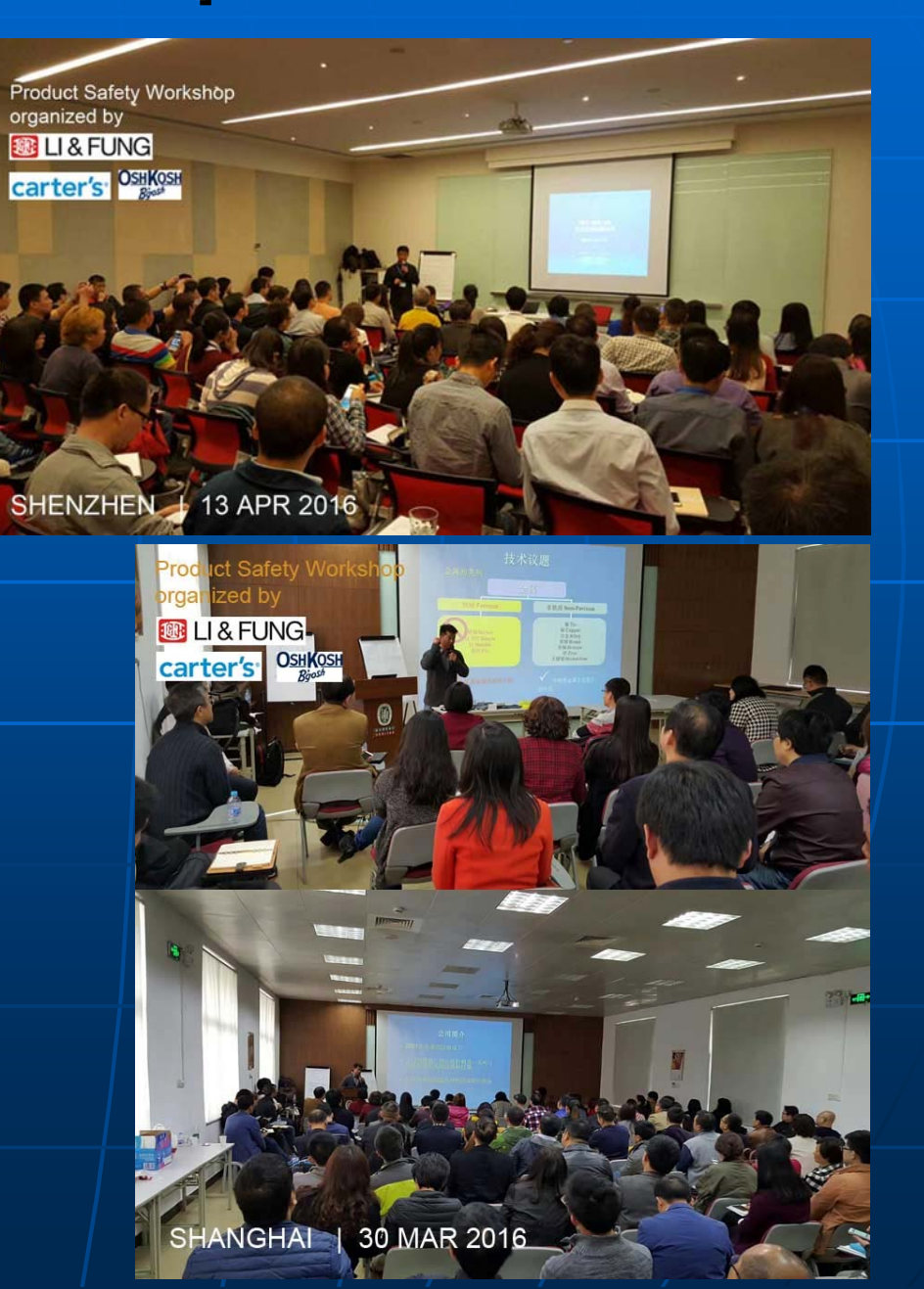

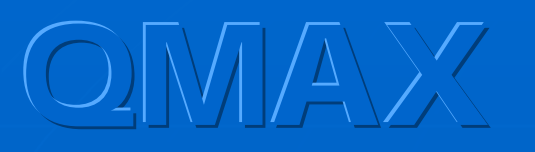

## Today you will learn...

- About all machine settings
   How to adjust threshold 0.8/1.0/1.2mm
- How to measure metal signal from garments and trims
- How to do 9-point test
- About double-detection

# Ferrous Test Samples

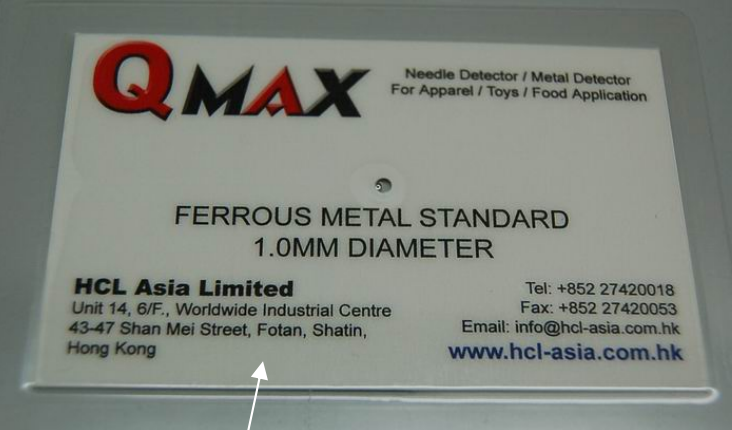

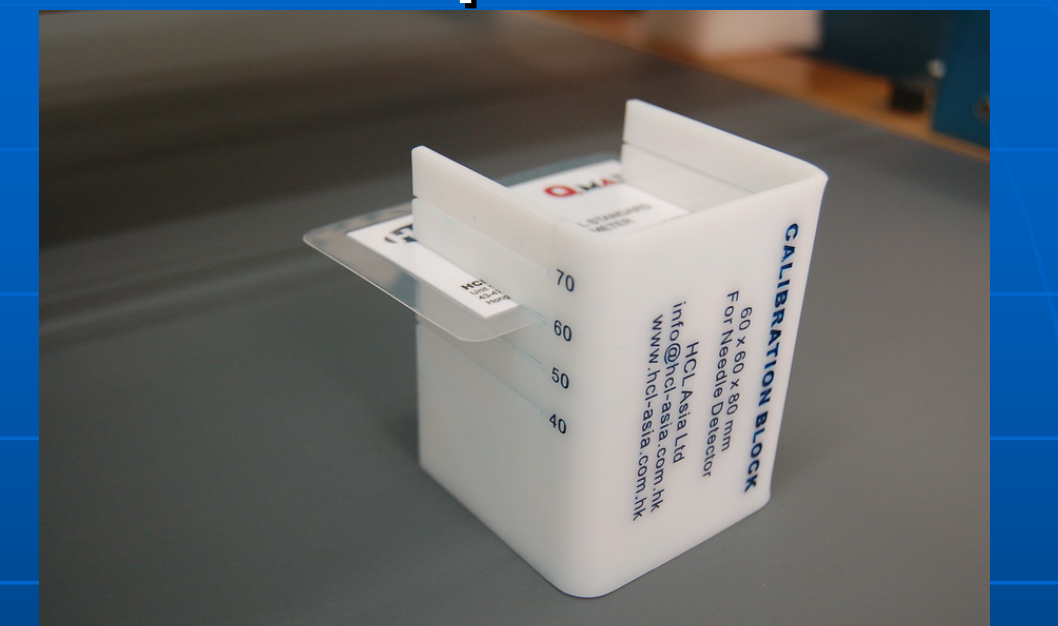

 <u>1.0mm</u> ferrous test card will be used throughout the following video demo.

 QMAX <u>special</u> ferrous test sample block with different height (i.e., 10/20/30/40mm)

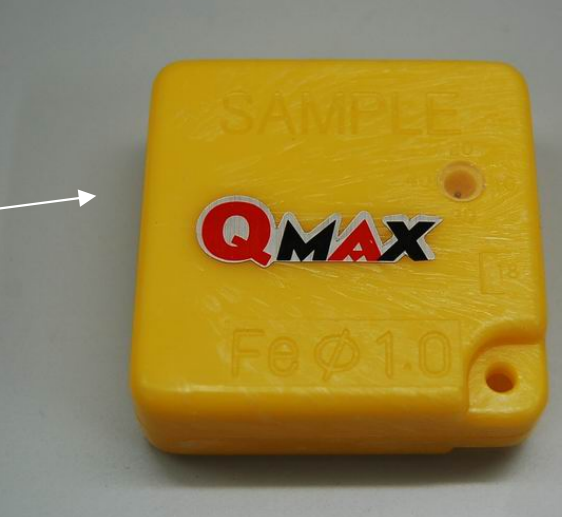

# **Touch Screen**

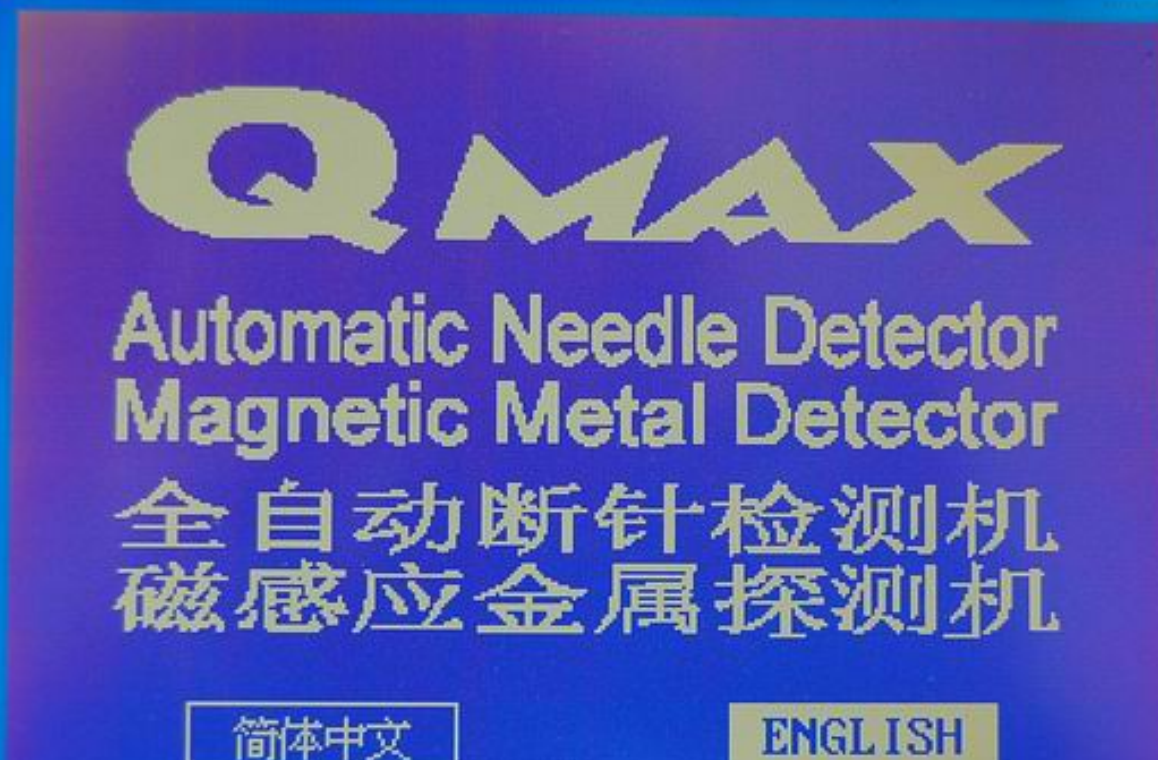

Version: 1.1

Dual language interface: English / Chinese

Touch to select language

## OMAX Main Function Menu

|             |             |            | _            |
|-------------|-------------|------------|--------------|
|             |             |            |              |
| New Task    | Sensitivity | Threshold  | Level study  |
|             | 00          | 12         |              |
| Self Check  | Reverse     | Auto Start | Counter      |
|             |             |            |              |
|             | ·           |            | <b>E</b>     |
| TouchScreen | Clock       | Print      | OtherSetting |

# 

# New Task

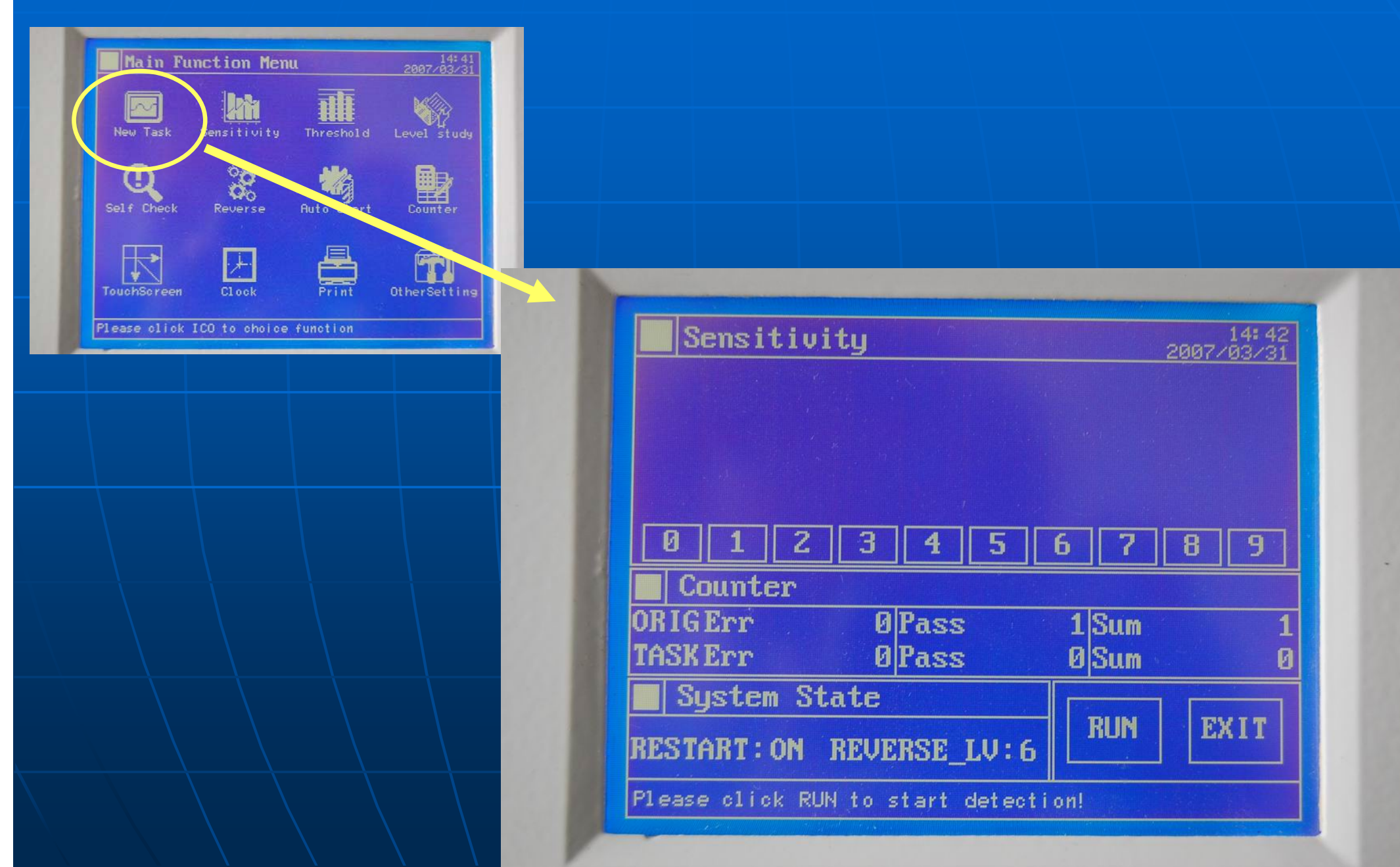

# Sensitivity

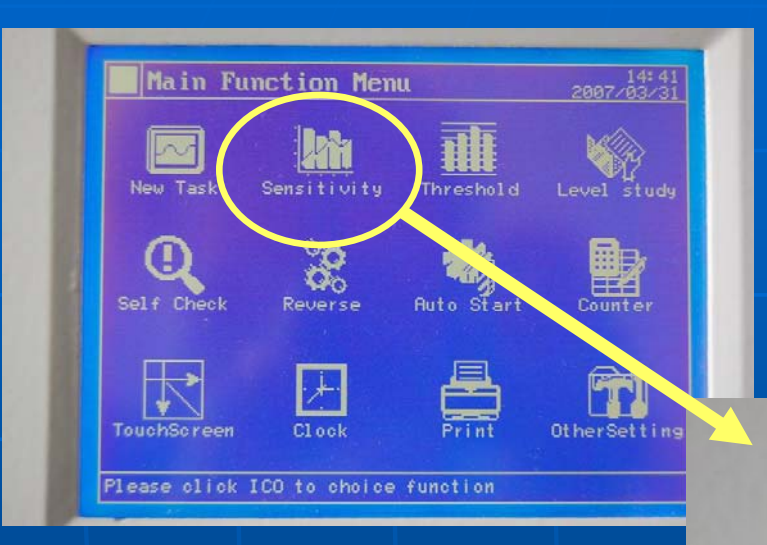

showing threshold at 18% level

• Allowing 82% product signal to pass through without triggering the alarm

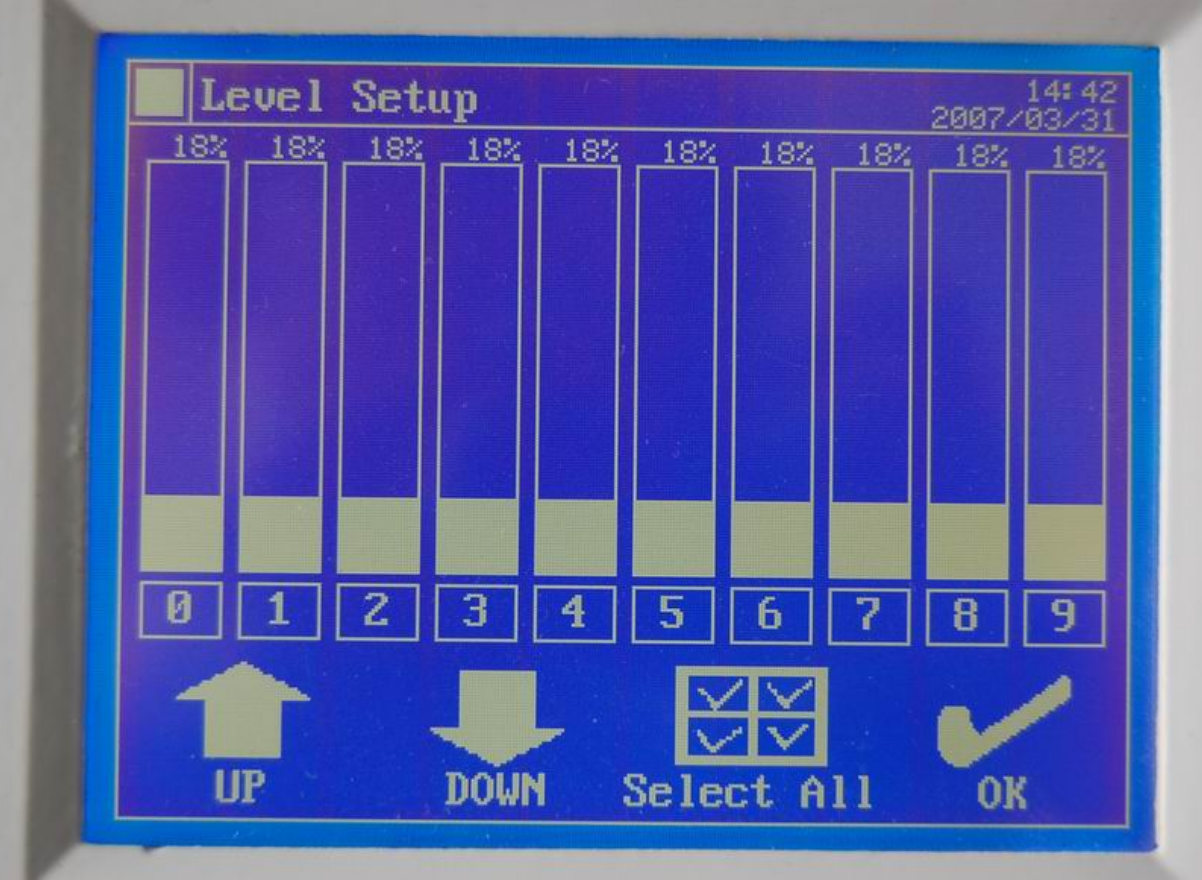

# Threshold (1/4)

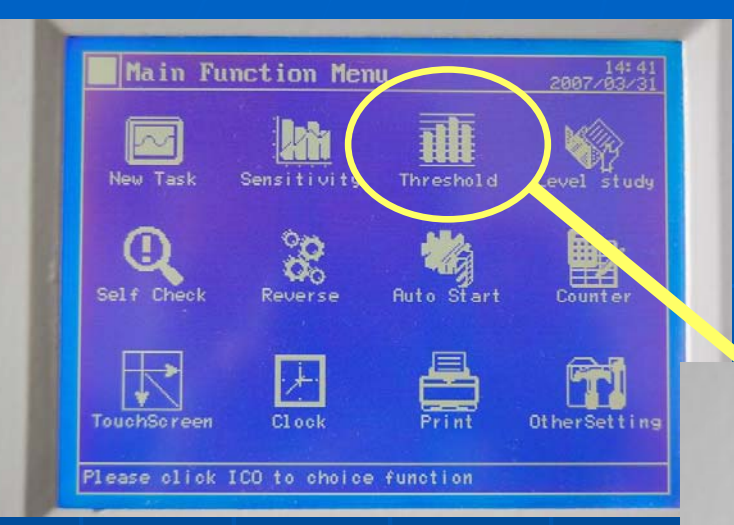

# Enter password to select sensitivity

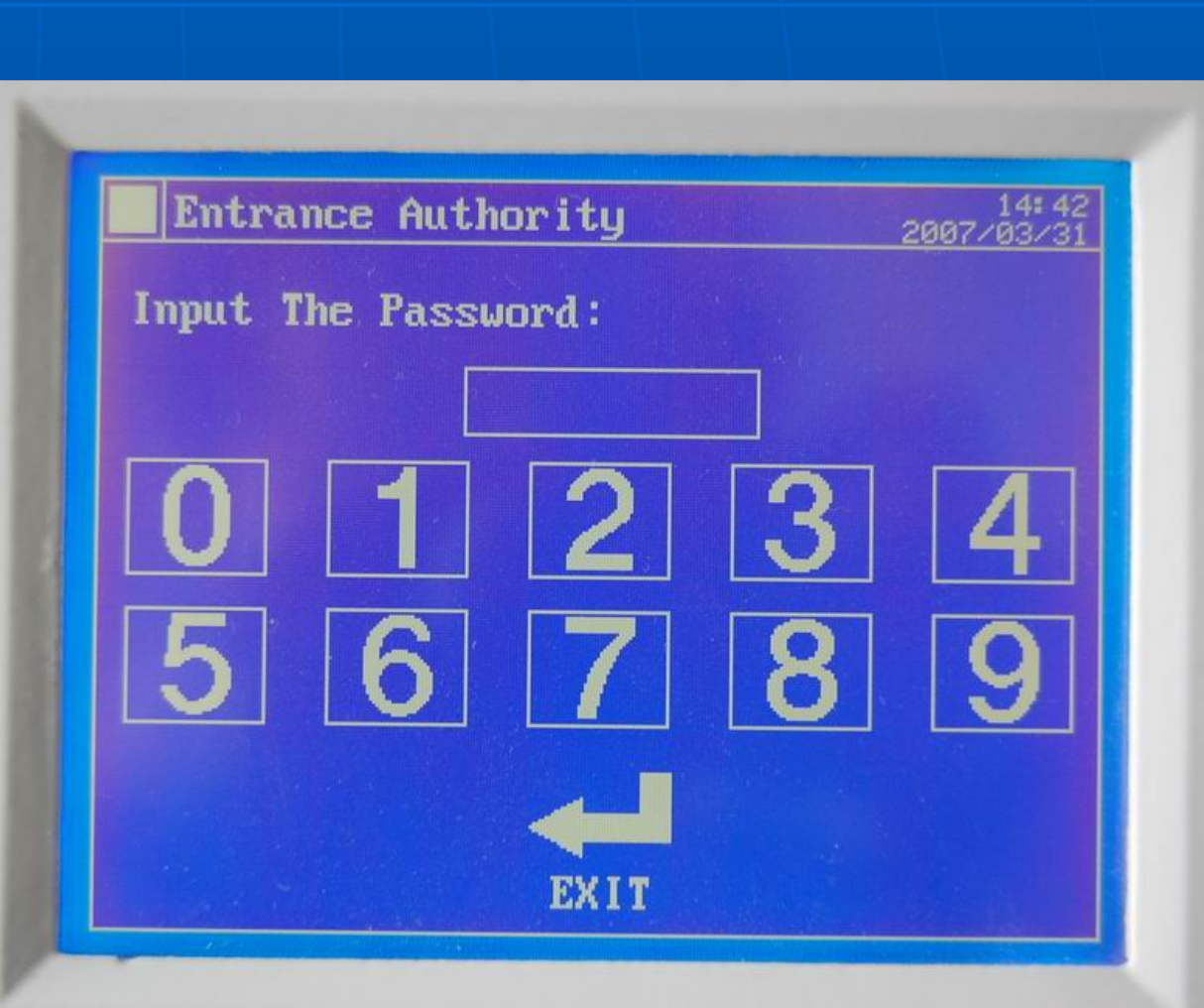

# Threshold (2/4)

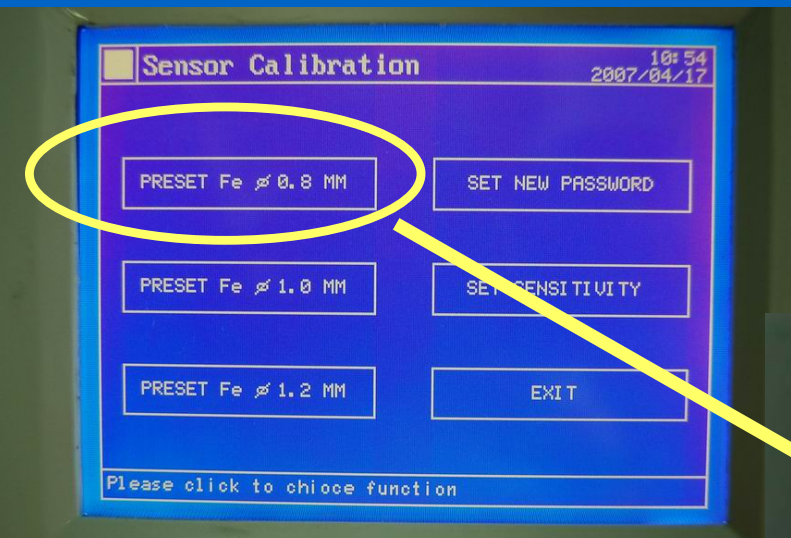

selecting 0.8mm to set threshold at 92% level
Allowing 8% product signal to pass through without triggering the alarm

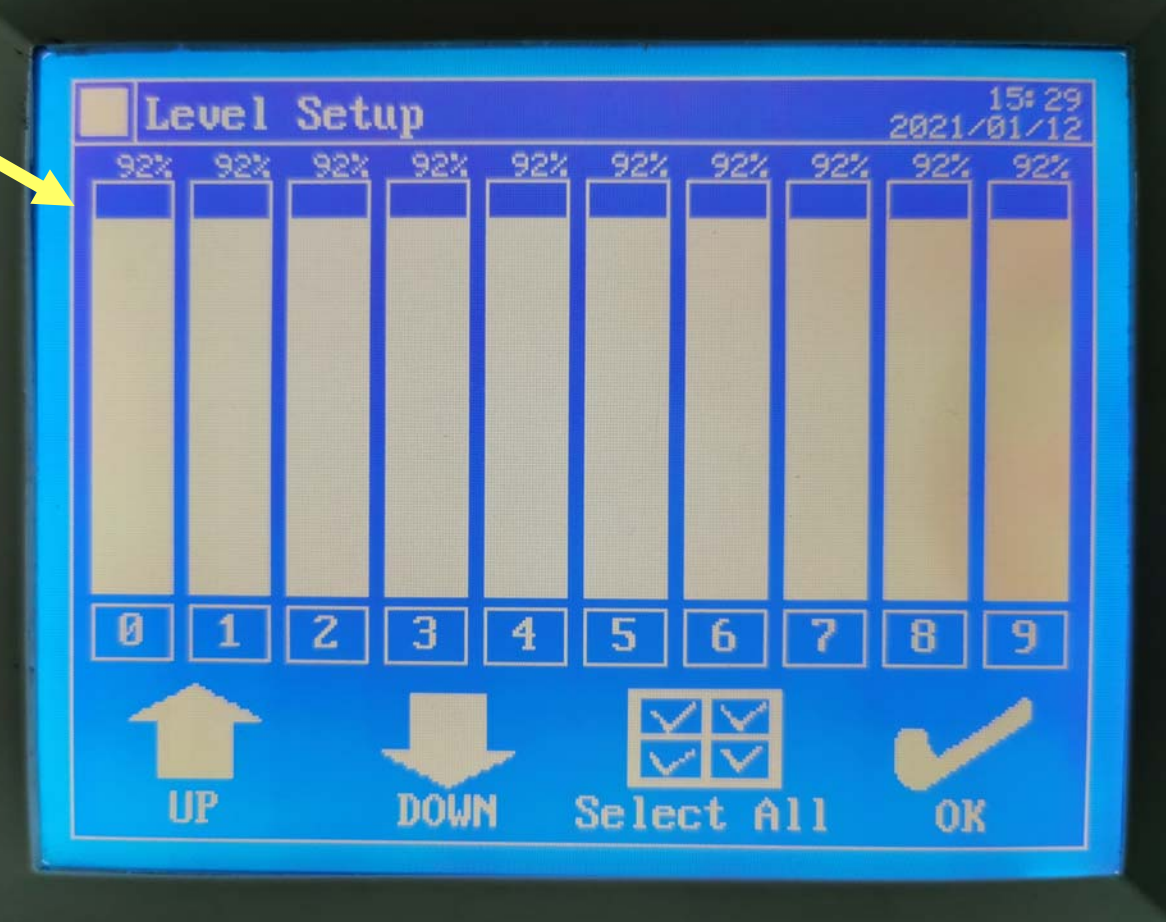

# Threshold (3/4)

| 2007/0           |
|------------------|
| SET NEW PASSWORD |
| SET SENSITIVITY  |
| II               |
|                  |

 selecting 1.0mm to set threshold at 76% level

 Allowing 24% product signal to pass through without triggering the alarm

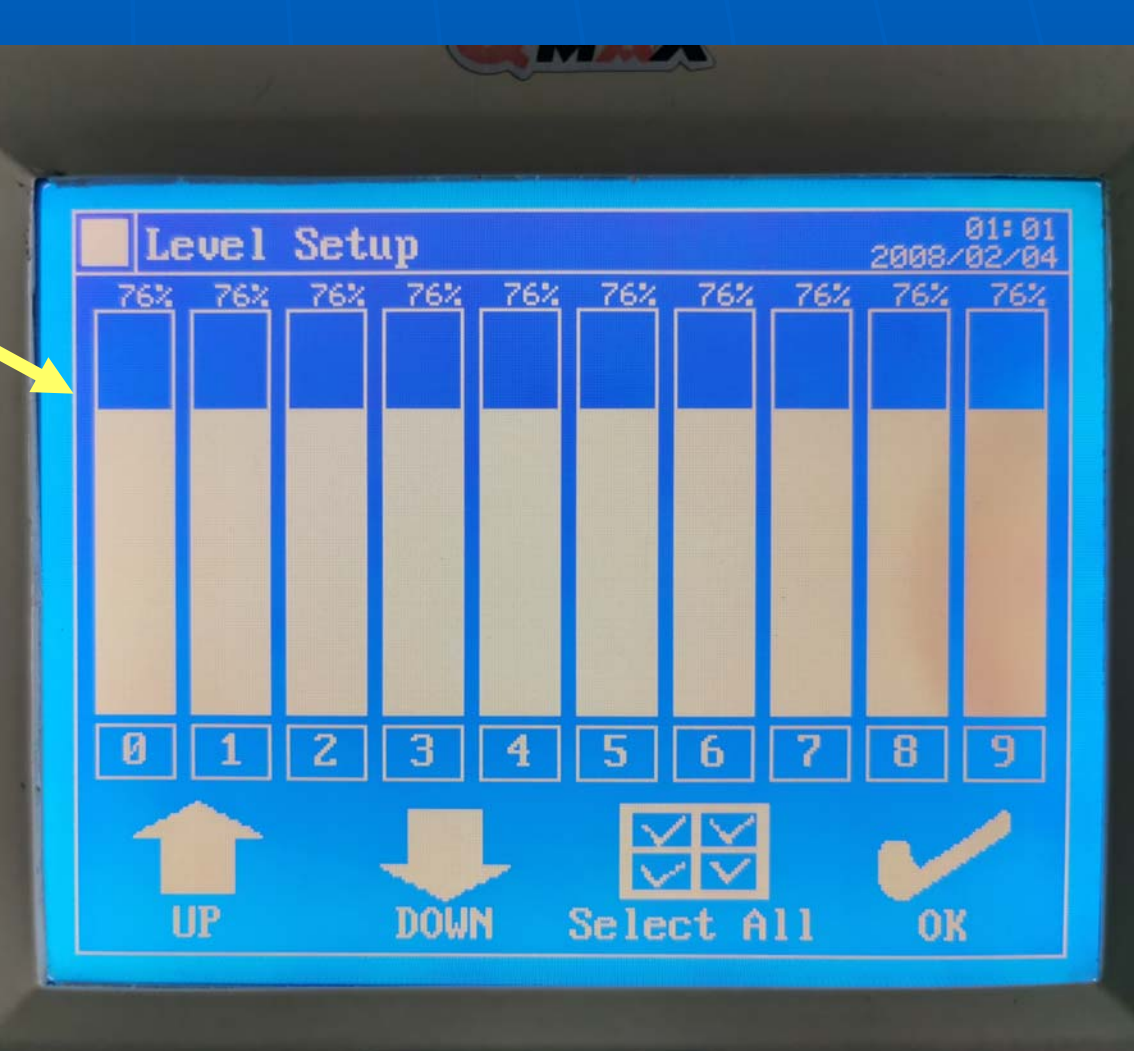

# Threshold (4/4)

| PRESET Fe Ø0.8 MM  | SET NEW PASSWORD |
|--------------------|------------------|
| PRESET Fe ø 1.0 MM | SET SENSITIVITY  |
| PRESET Fe ø 1.2 MM | EXIT             |

selecting 1.2mm to set threshold at 58% level
Allowing 42%

product signal to pass through without triggering the alarm

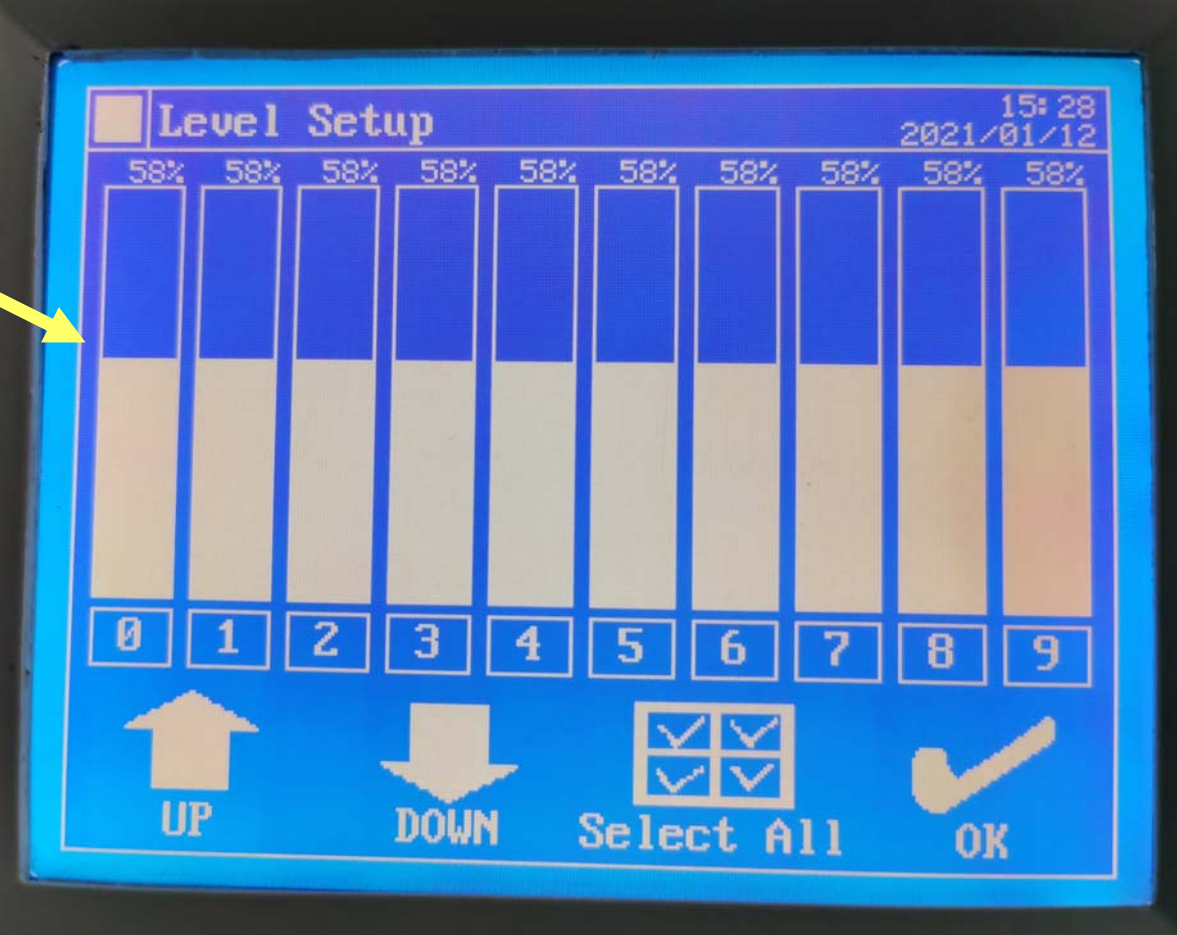

# Threshold (VIDEO)

selecting different sensitivity to set threshold signal allowance

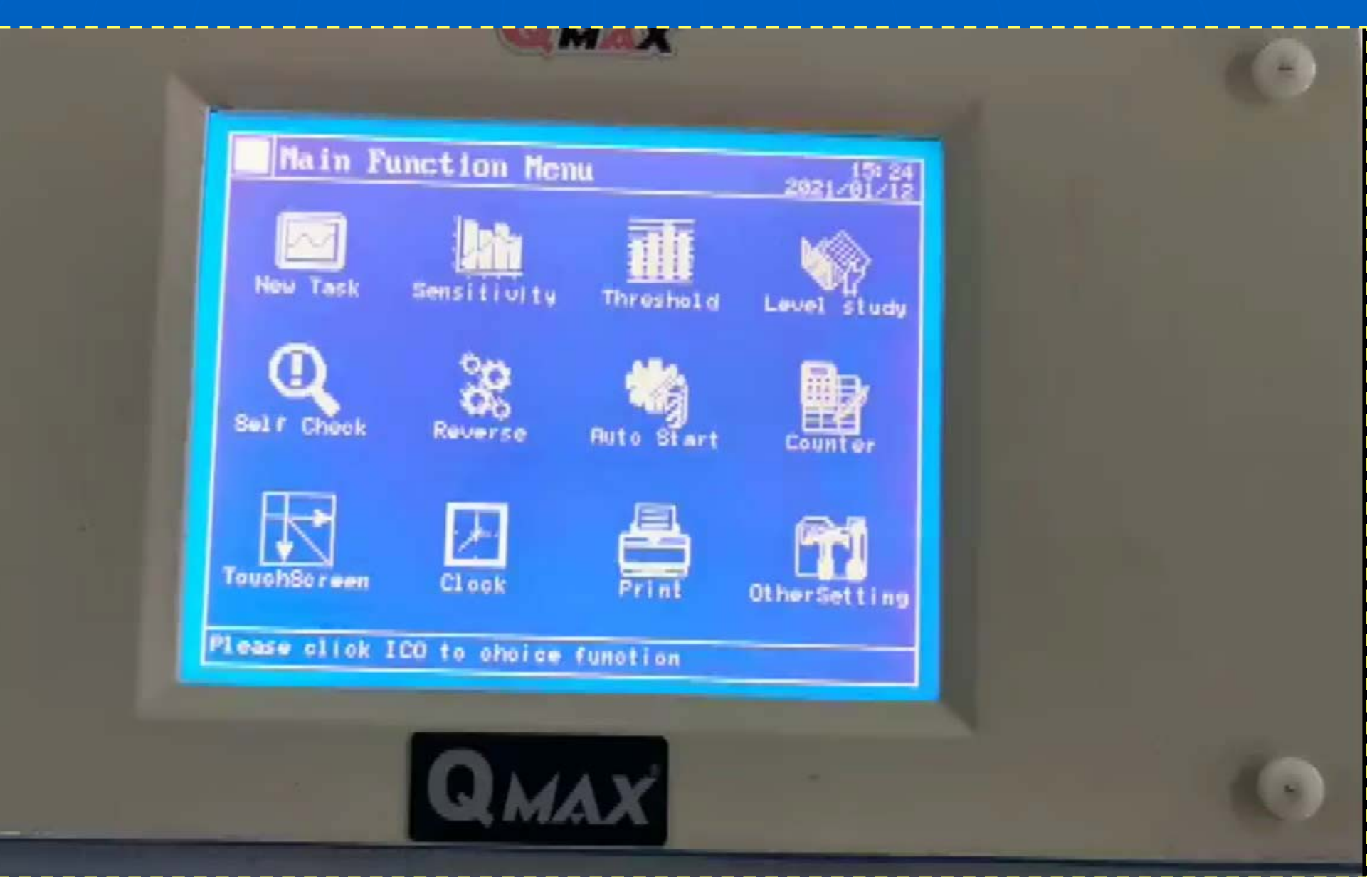

### OMAX Level study (signal measuring)

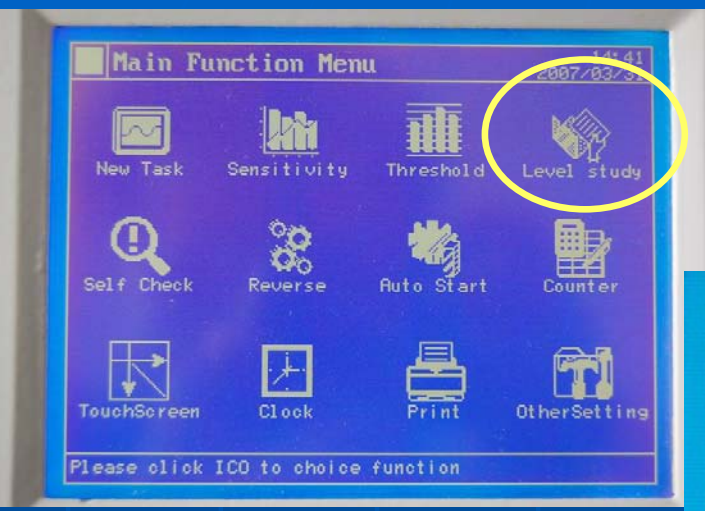

Presenting garment / trims / ferrous test card to measure the metal signal (%)

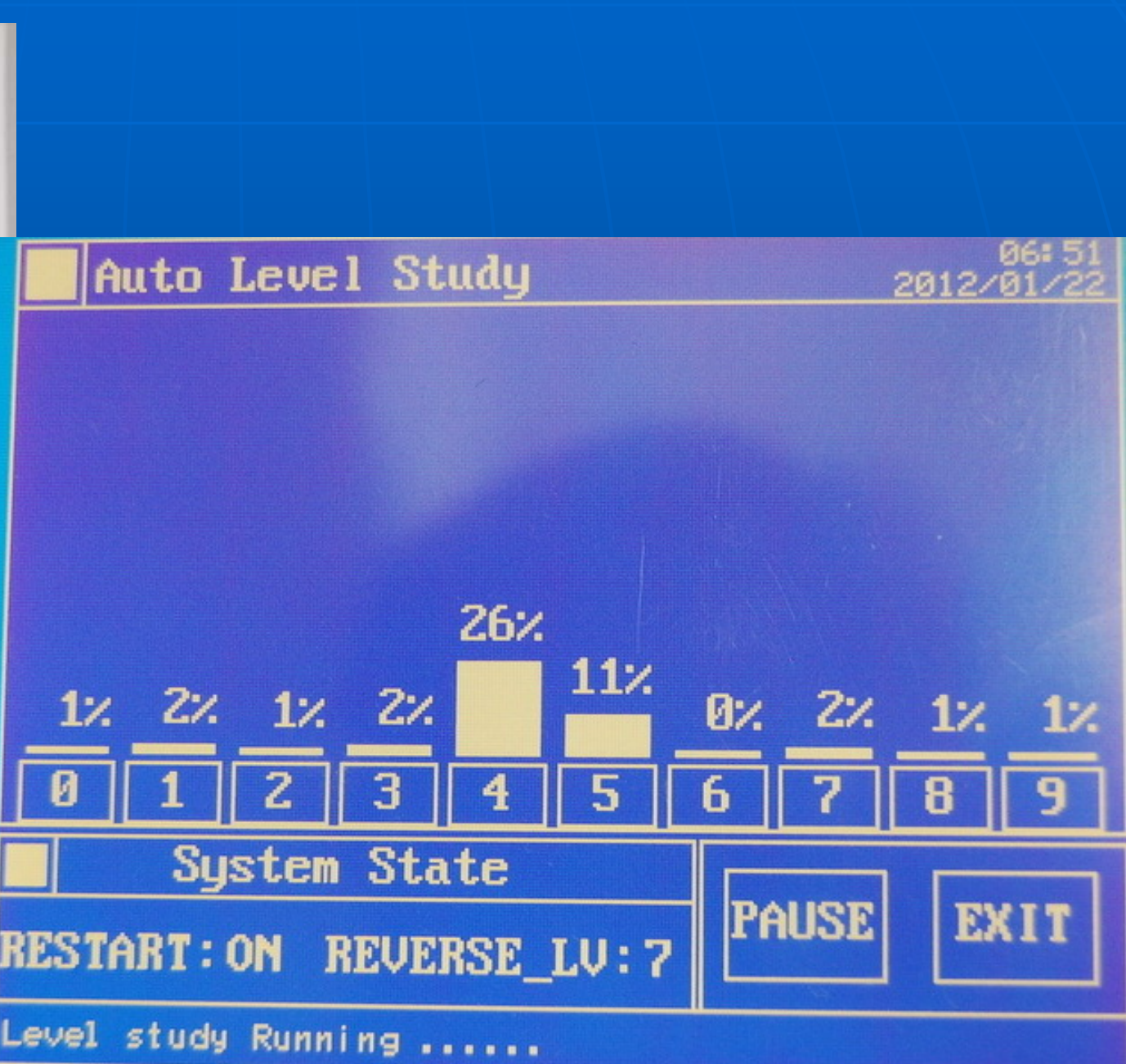

# Level study (VIDEO)

Different garment producing different signal level

| _             | QM                         | AX             |                           |   |
|---------------|----------------------------|----------------|---------------------------|---|
| Hain Fi       | Inction Hem<br>Bensitionty | u<br>Threshold | 2021-10-18<br>Lovel study |   |
| Selr Check    | Reverse                    | Auto Start     | Counter                   |   |
| TouchScreen   | Clock                      | Print          | OtherSetting              |   |
| PA Dese Chick | QM                         | AX             |                           | 0 |

# Level study (product learn)

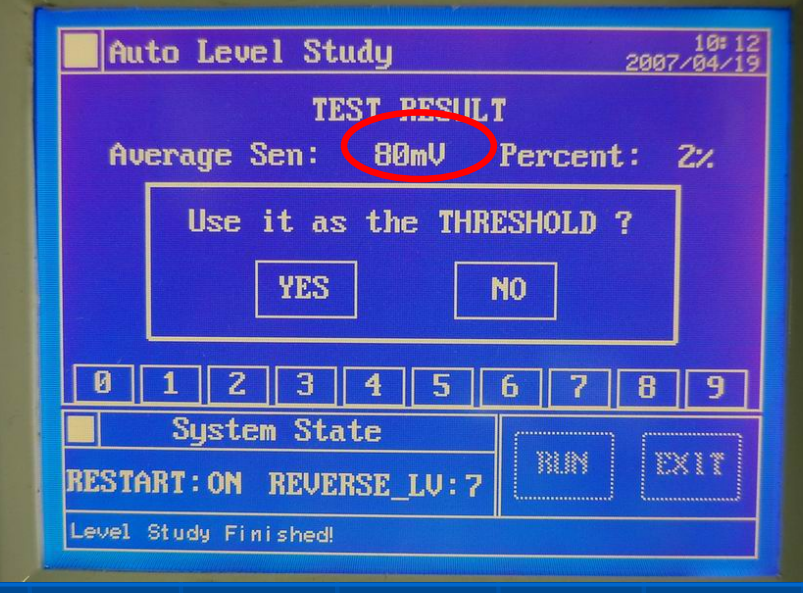

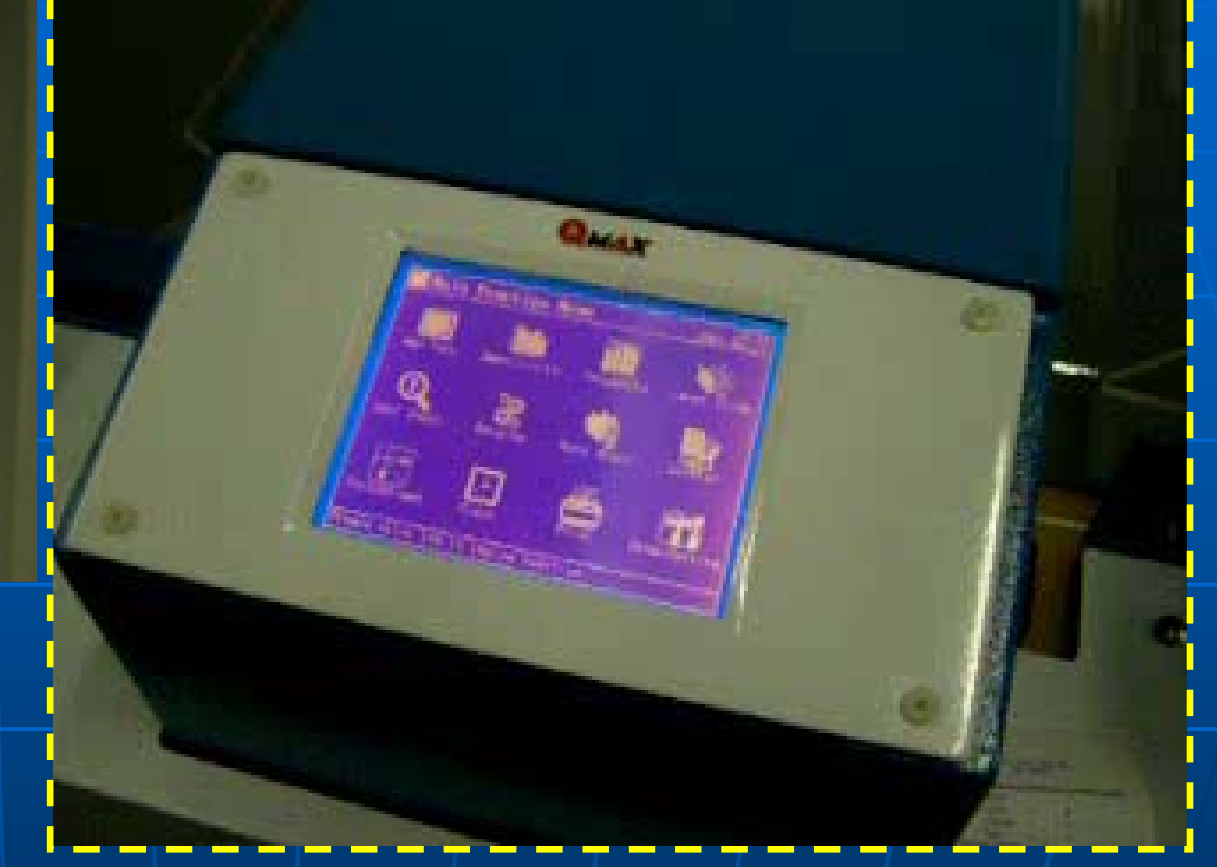

- If inherent product signal is relatively high, using "Product Learn" can set a new threshold.
- The garment will be scanned three times during the learning process.
- Ideal for stone-washed garment, denim, difficult accessories, or with relatively high inherent product signal.

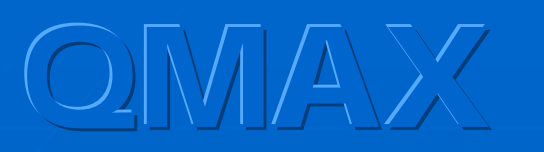

# Self Check

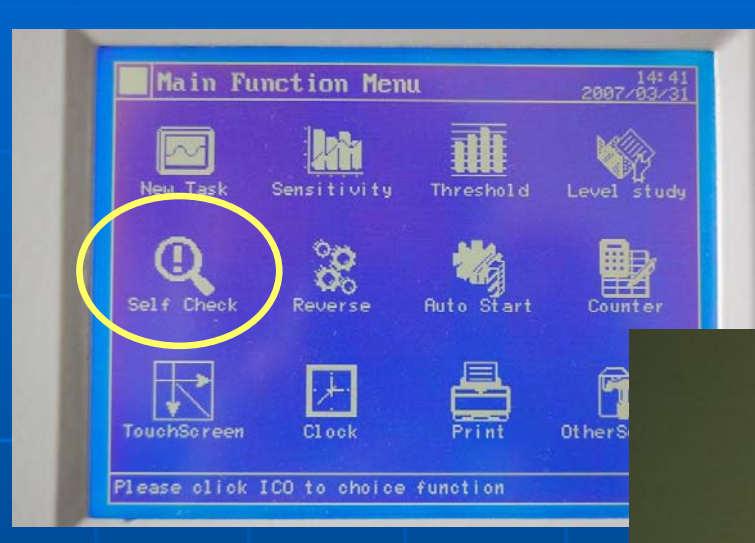

Press START to activate (1) Environment Test & (2) Conveyor Belt Test

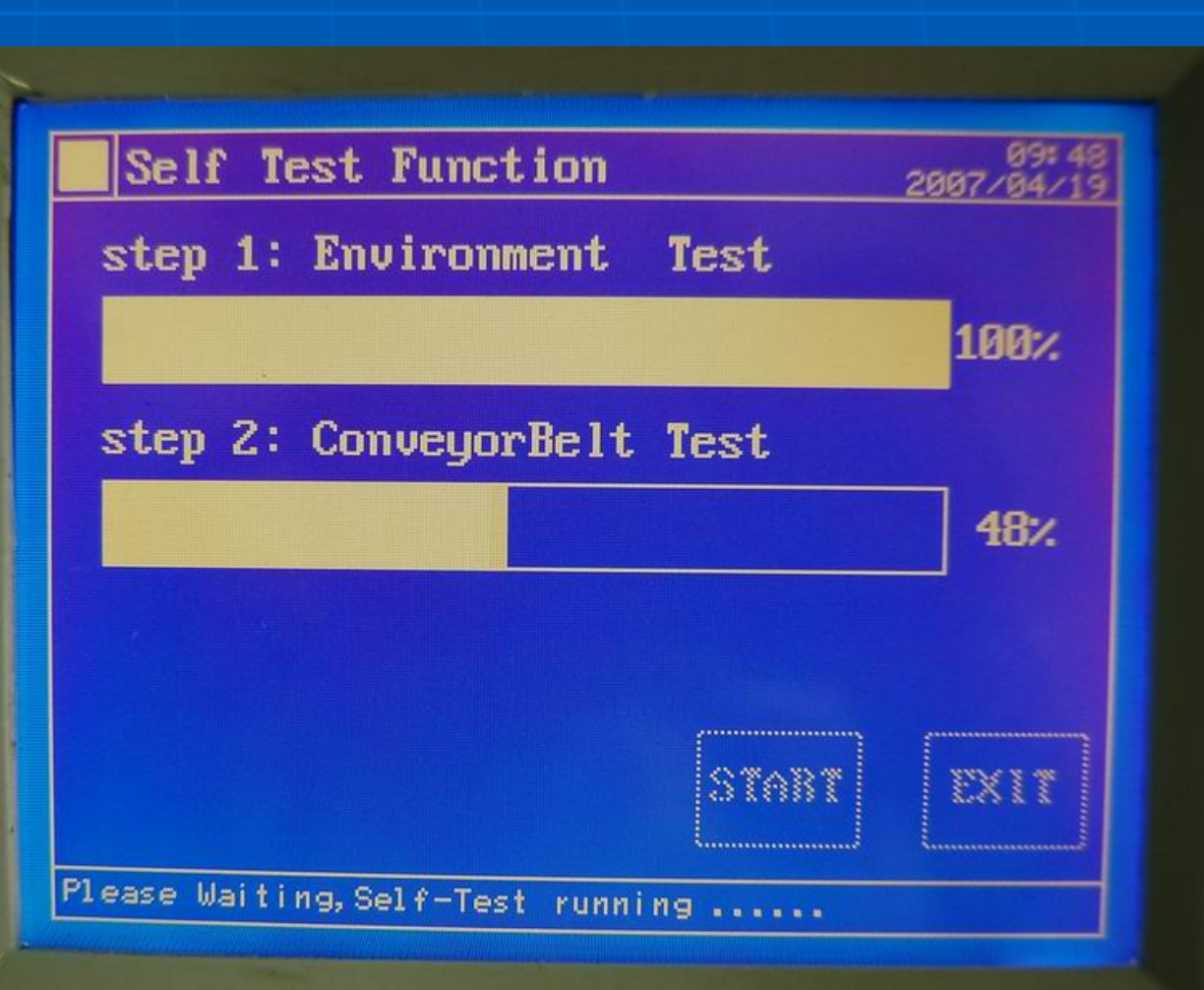

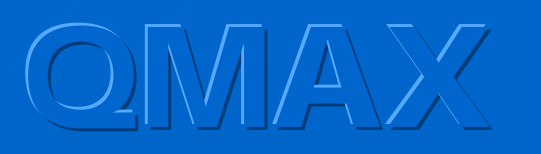

# Self Check

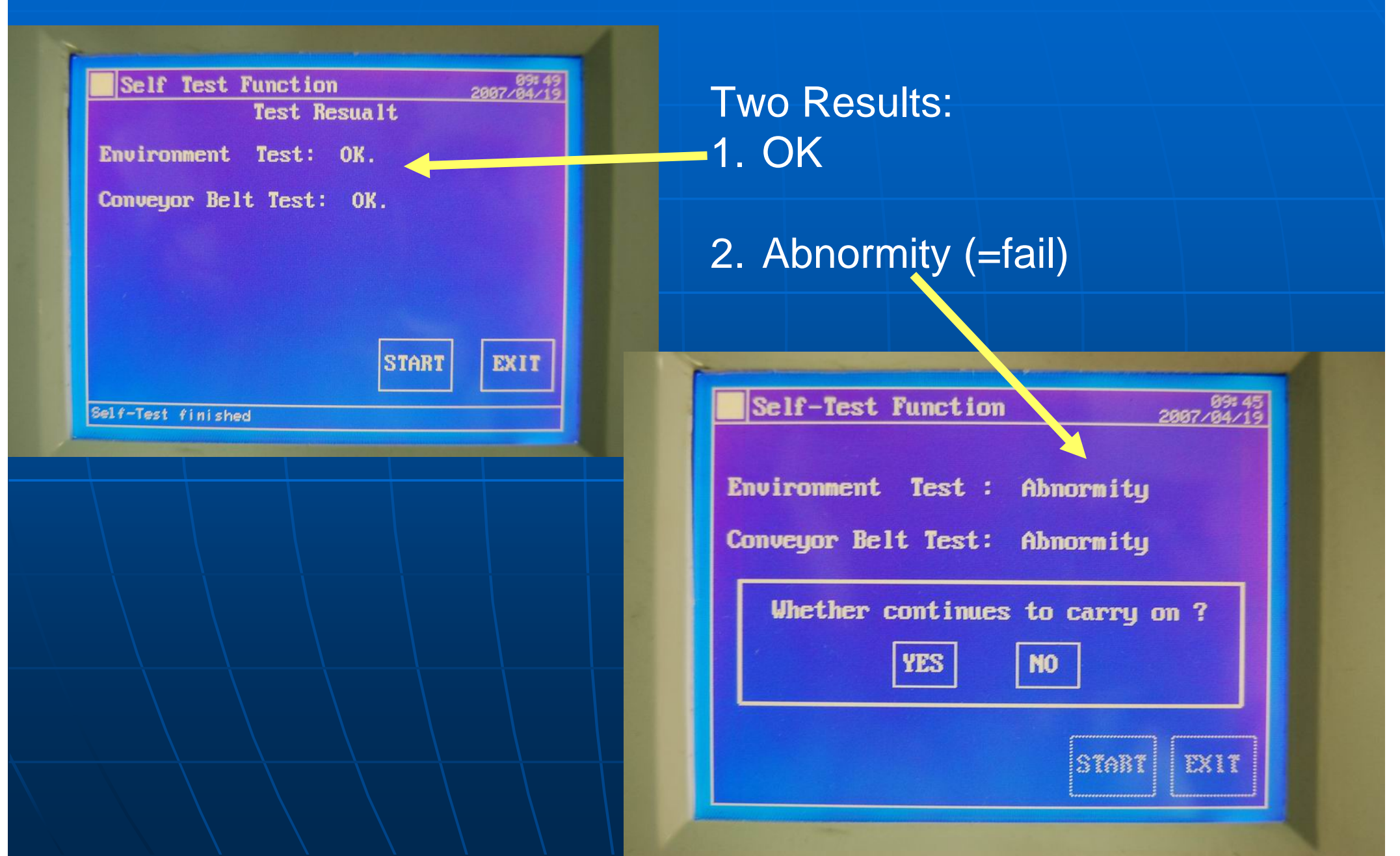

# Self Check

| step 1: Environment Test  |      |
|---------------------------|------|
|                           | 7.   |
| step 2: ConveyorBelt Test |      |
|                           | 7.   |
|                           |      |
|                           |      |
| START                     | EXIT |

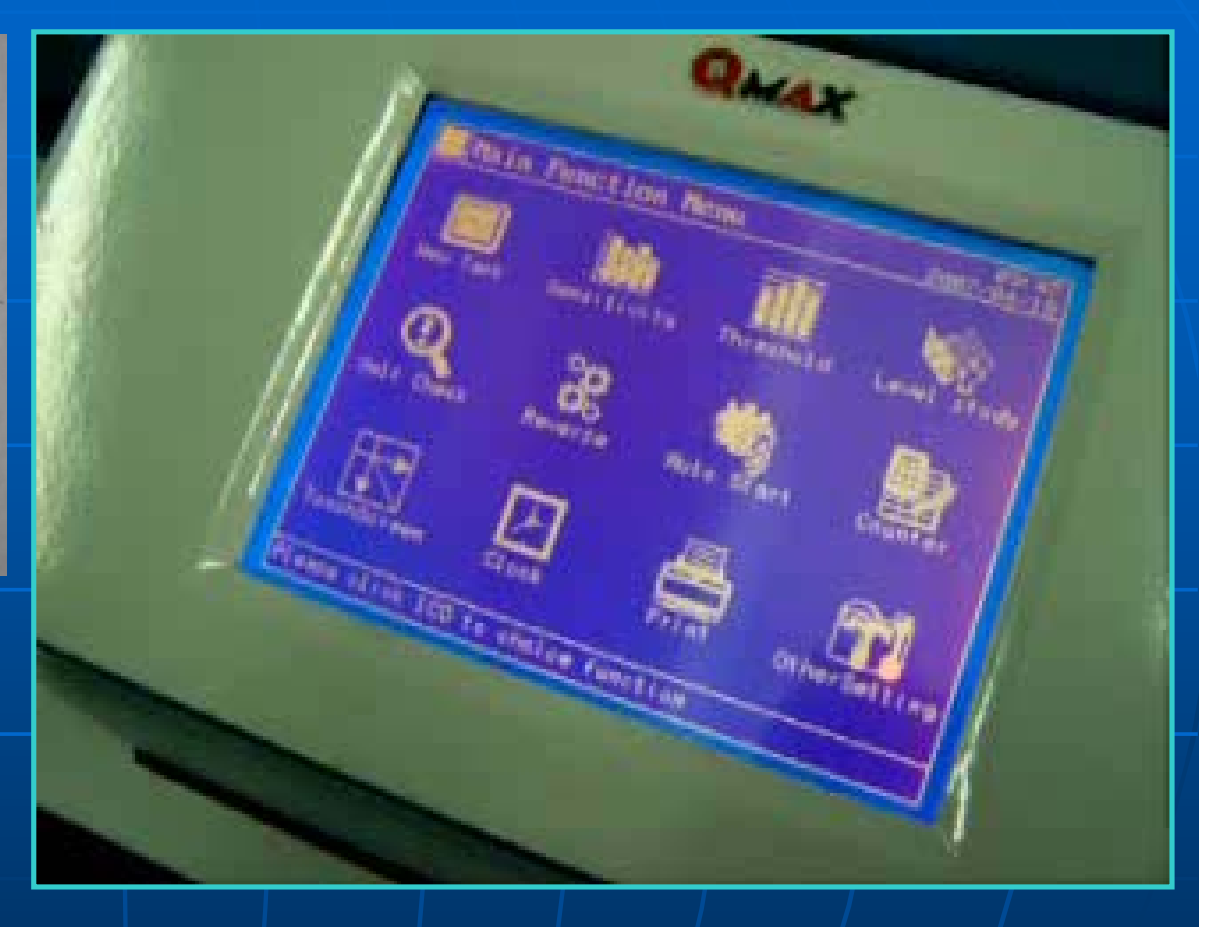

- Self Test can be activated by user at anytime if needed
- Machine will carry out 2 tests:
- 1. Environment Test 2. Conveyor Belt Test

# Main Function Menu 2027.03.21 Main Function Menu 2027.03.21 Main Function Menu 2027.03.21 Main Function Menu Image: Construction function funct

### Reverse

#### Default reverse distance is 60cm

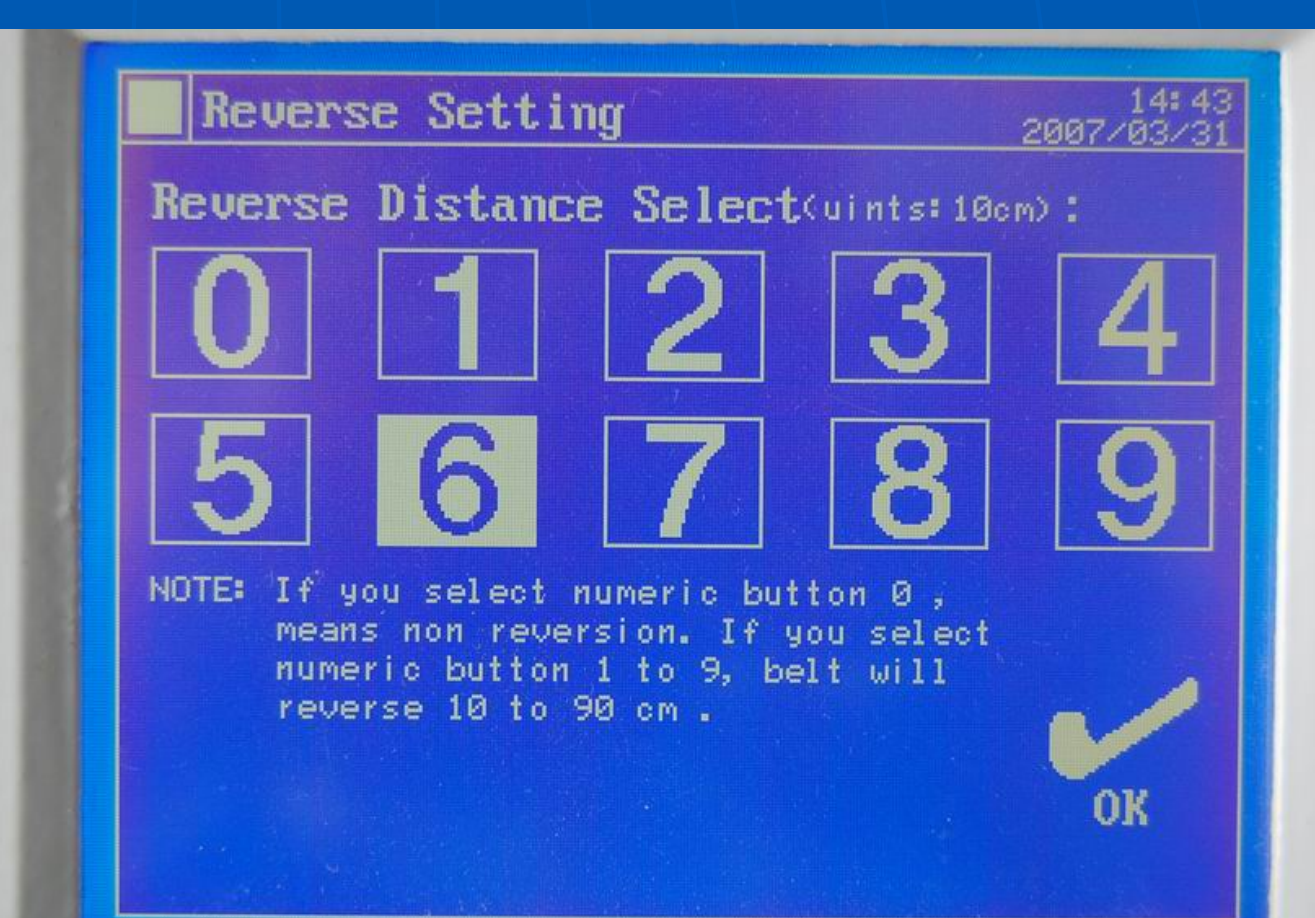

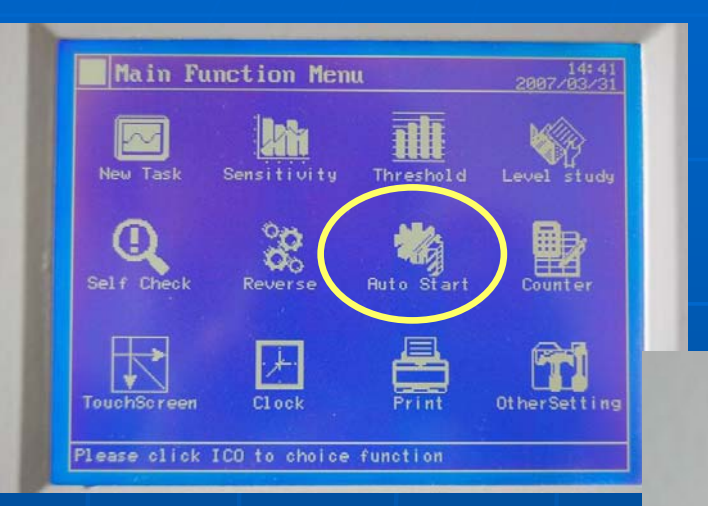

# Auto Start

#### Default setting is YES [Y] Select NO [N] to deactivate auto start

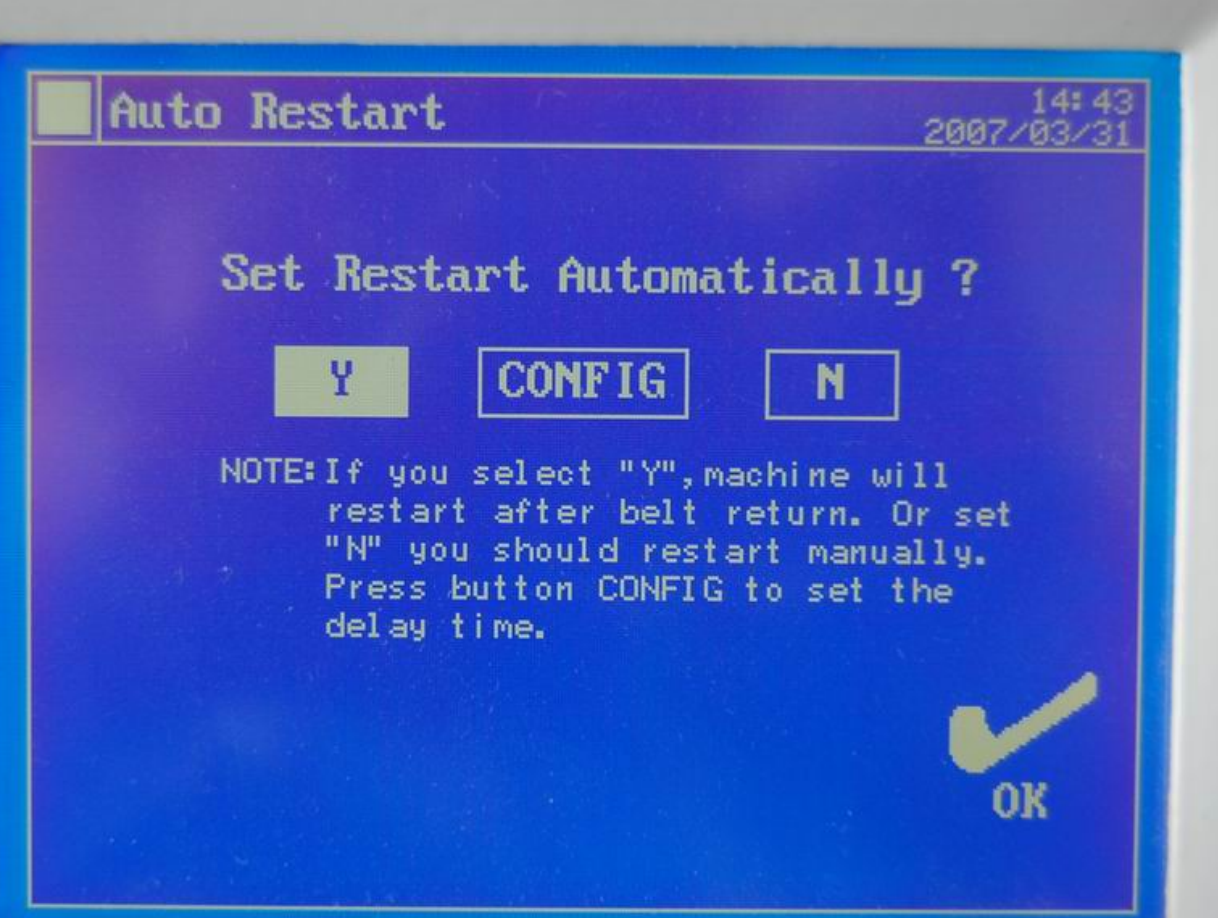

# Auto Start & Auto-Retract

| Auto Restart 2007/03/31                                                                  | Reverse Setting                                                                                                    |
|------------------------------------------------------------------------------------------|----------------------------------------------------------------------------------------------------|
| Set Restart Automatically ?                                                              | $\begin{bmatrix} 0 & 1 & 2 & 3 & 4 \end{bmatrix}$                                                                                       |
| Y CONFIG N<br>NOTE: If you select "Y", machine will<br>restart after belt return. Or set | 56789                                                                                                    |
| "N" you should restart manually.<br>Press button CONFIG to set the<br>delay time.        | NOTE: If you select numeric button 0,<br>means non reversion. If you select<br>numeric button 1 to 9, belt will<br>reverse 10 to 90 cm. |
| OK                                                                                       | OK                                                                                                    |

- Conveyor belt can be set to auto-start and / or auto-retract
- Help increase the productivity
- Belt speed: 32 m / min (50Hz)
- Hourly throughput : 2,000 pieces of garments

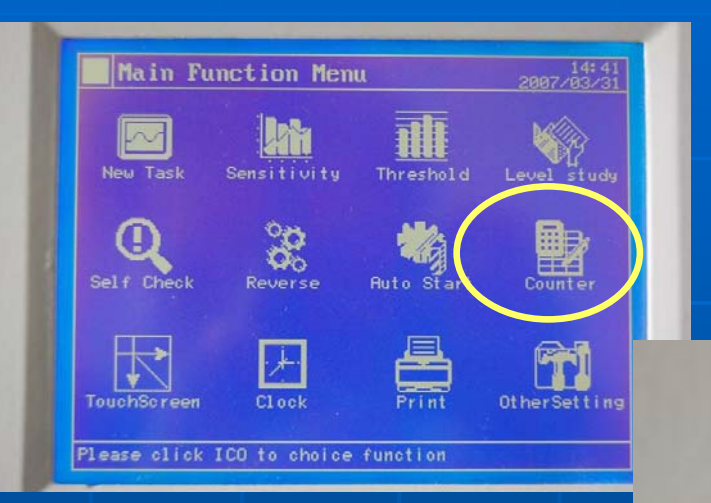

# Counter

Default setting is ON Select OFF to deactivate the counter. Photo sensor will be turned off

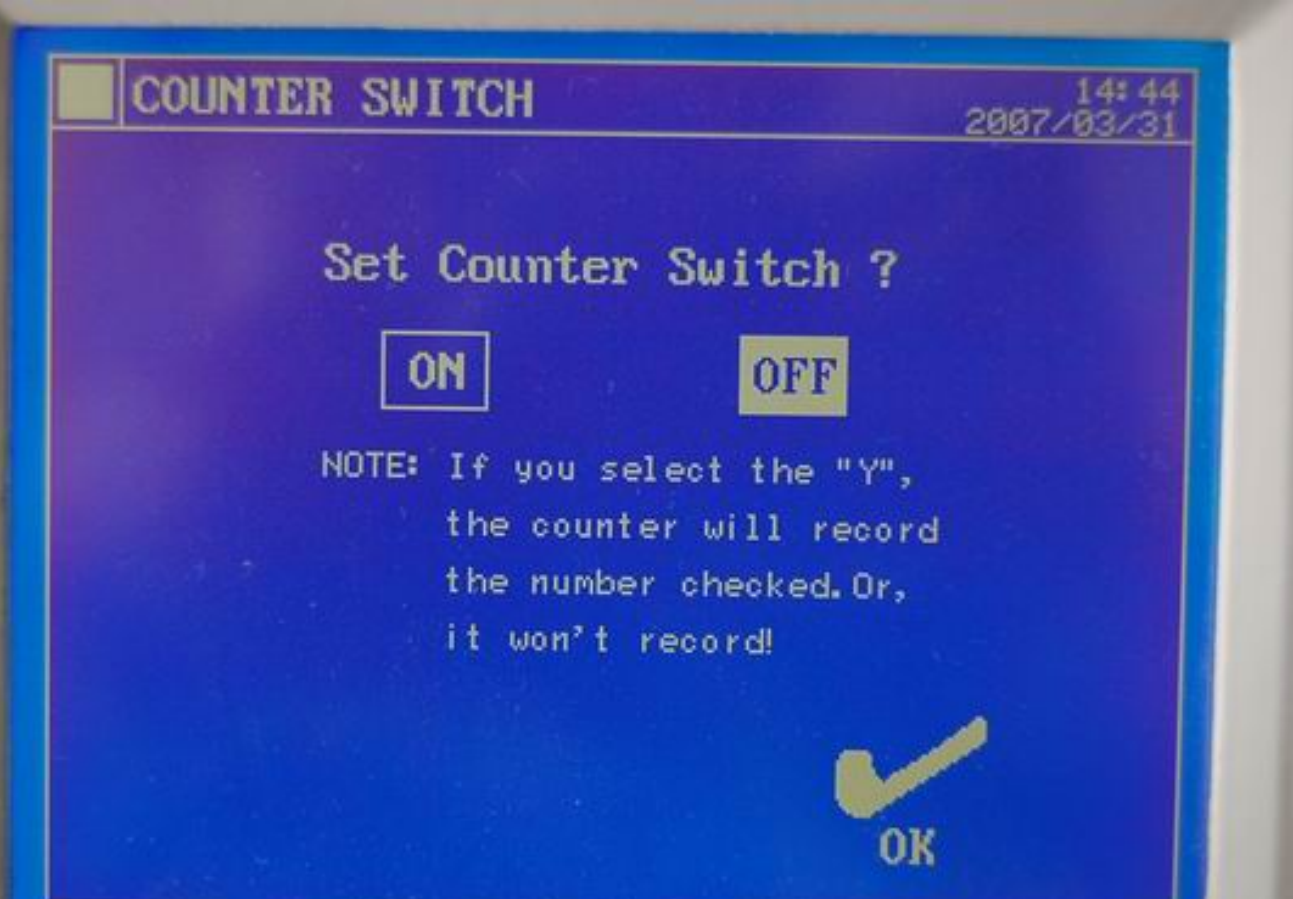

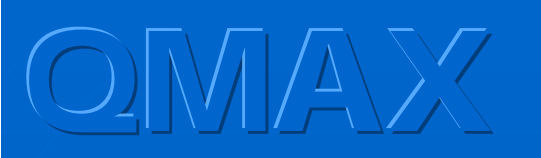

### Counter

| Sensitivity               | 2007/03/31 |
|---------------------------|------------|
|                           |            |
|                           |            |
|                           |            |
|                           |            |
| 0 1 2 3 4 5               | 6 7 8 9    |
| Counter                   |            |
| ORIGErr ØPass             | 1 Sum 1    |
| TASKErr ØPass             | 0 Sum 0    |
| System State              |            |
| RESTART: ON REVERSE LU: 6 | RUN EXIT   |
|                           |            |

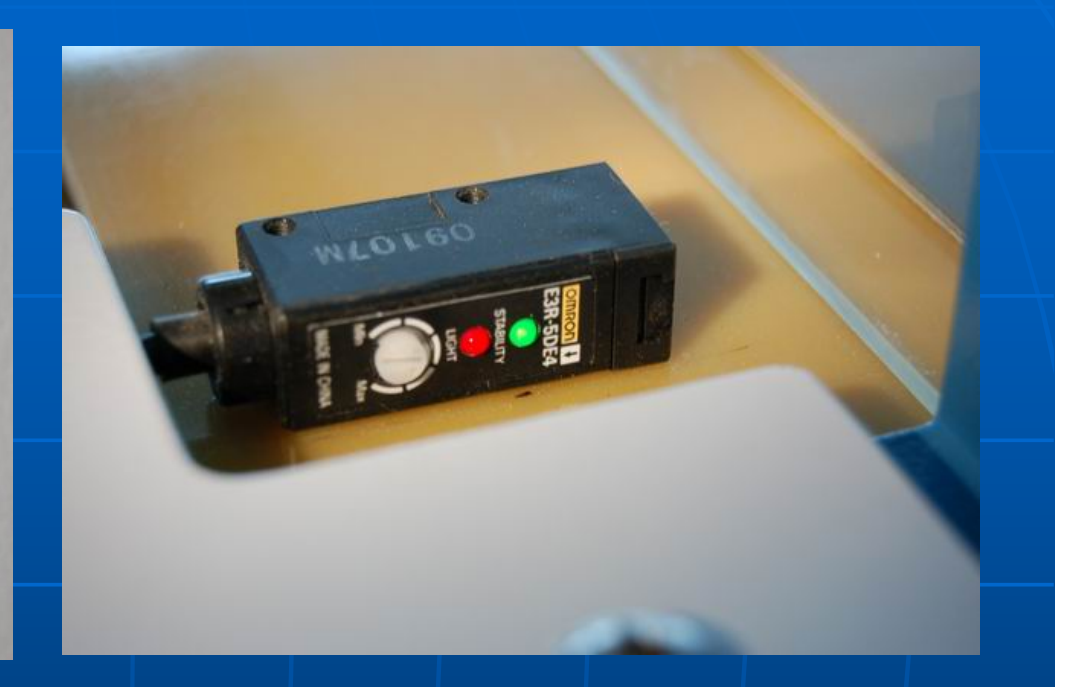

- No. of pieces PASSED (=PASS)
- No. of pieces DETECTED (=ERR)
- Total no. of pieces INSPECTED (= SUM)
- Record can be reset to zero at user's own choice
- Counter function can be switched OFF or ON at user's own choice

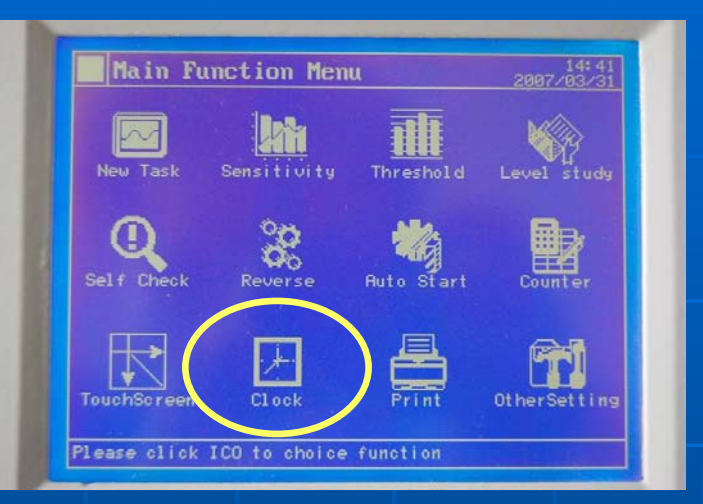

# Clock

Press on the screen to select. Press UP / DOWN to adjust.

Time&Date Setting

14:13 2021/01/12

# 2021/01/12 14:13:46

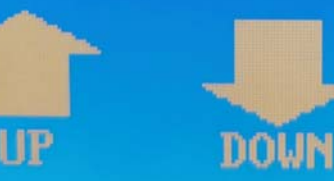

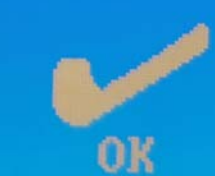

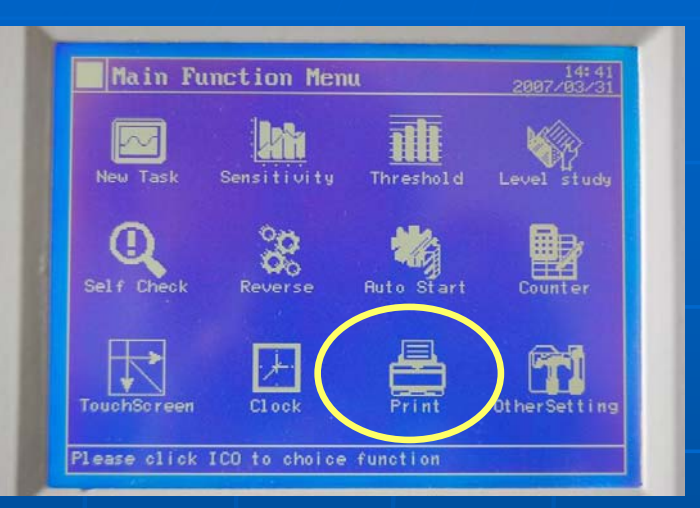

# Print

#### Press PRINT to produce a paper report

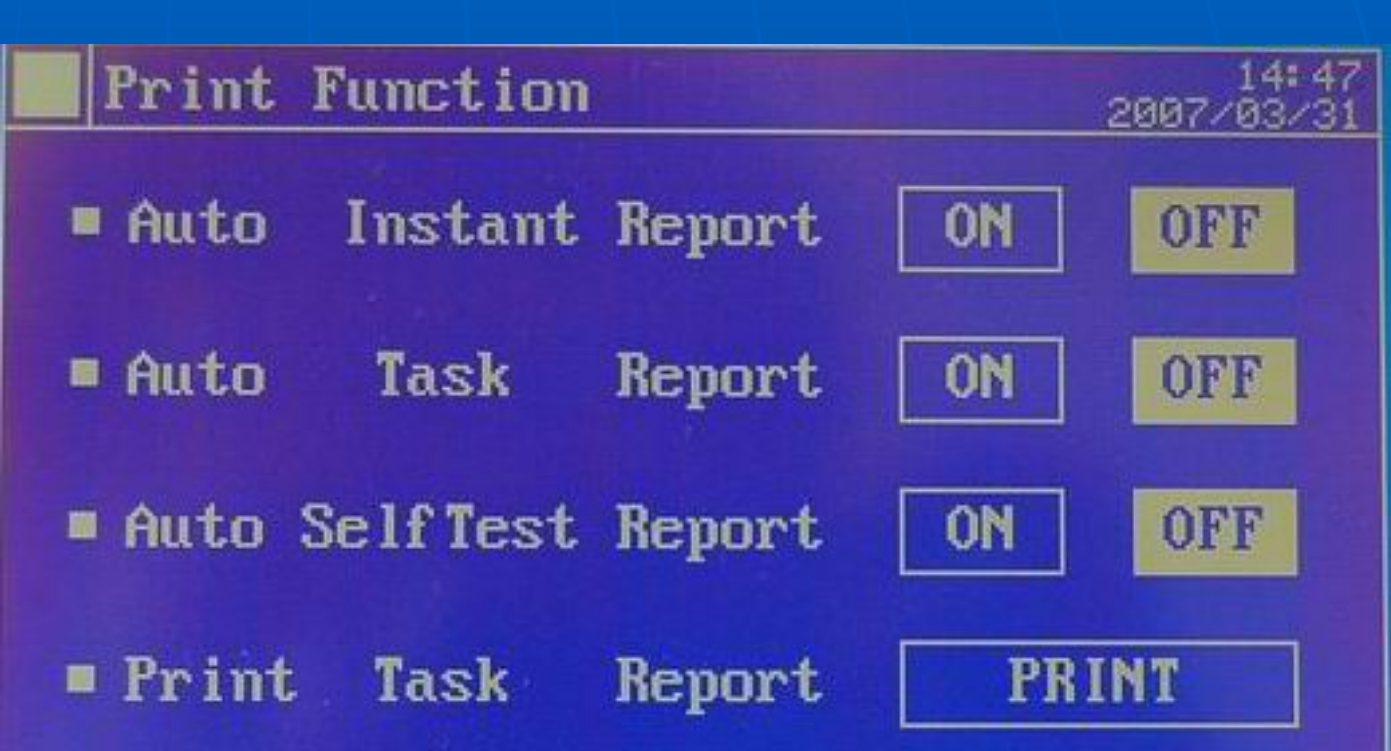

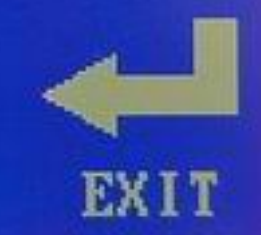

# Print

| QMAX META        | L DETECTOR<br>REPORT                    |
|------------------|-----------------------------------------|
| *****            | * * * * * * * * * * * * * * * * * * * * |
| TASK COUNTER     |                                         |
| Passed :         | 285                                     |
| Detected :       | 15                                      |
| Total :          | 300                                     |
| ORIGINAL COUNTER |                                         |
| Passed :         | 1150                                    |
| Detected :       | 50                                      |
| Total :          | 1200                                    |
| *****            | * * * * * * * * * * * * * * * * * * * * |
| 2005/12/02       | 13:18:14                                |
|                  |                                         |

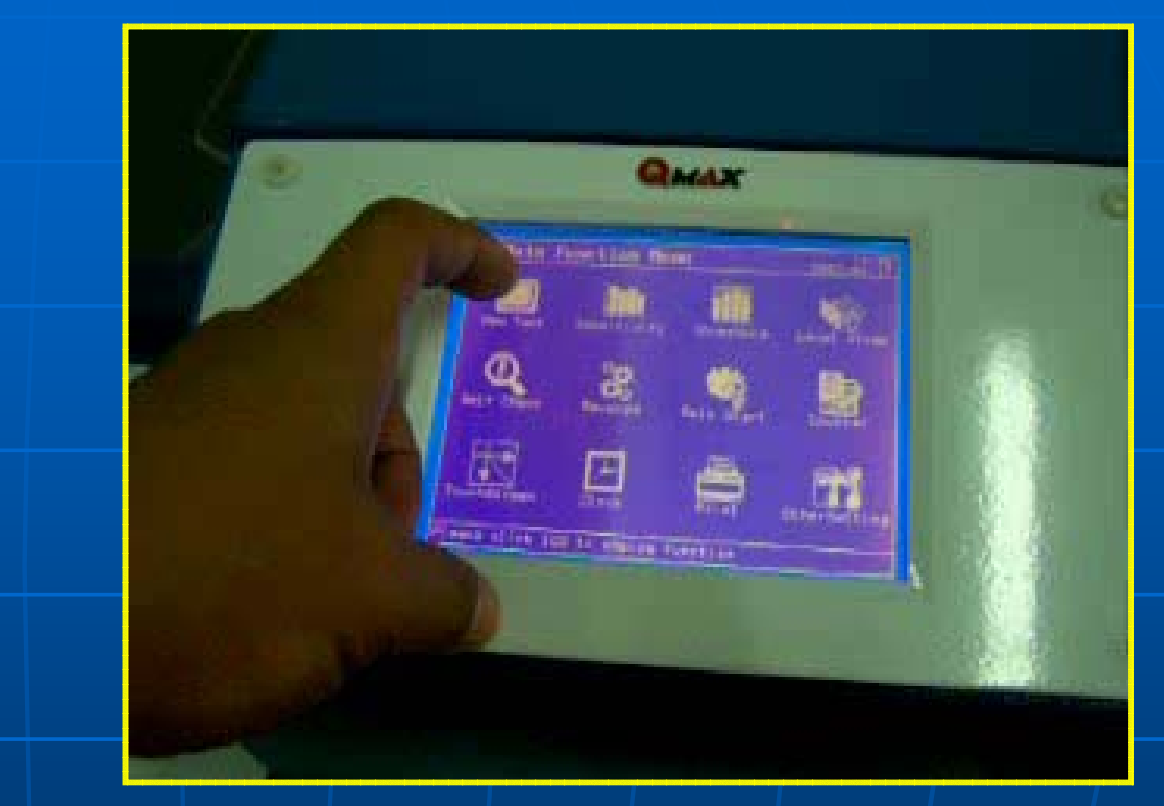

#### Printer is included

- No driver installation needed
- Normal print paper roll
- Ideal for data management / QA monitoring

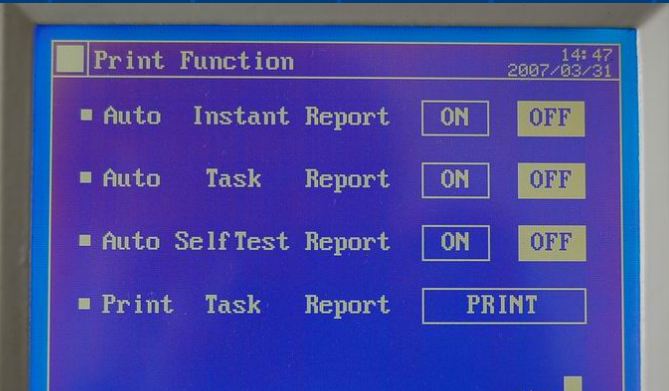

EX I 1

# 

## Print Samples of Print Reports

| 0M     | X M | ETAL | DET | ECTOR  |
|--------|-----|------|-----|--------|
| DETECT | ING | ANAL | YZE | REPORT |

Normal Channel0: Unnormal Channel1: Normal Channel2: Normal Channel2: Normal Channel3: Normal Channel4: Normal Channel5: Normal Channel6: Normal Channel6: Normal Channel6: Normal Channel9: Normal Channel9: Normal Channel9:

#### OMAX METAL DETECTOR TASK REPORT

| ************     | ******   | ******************* |
|------------------|----------|---------------------|
| TASK COUNTER     |          |                     |
| Passed           | :        | 6                   |
| Detected         | :        | 1                   |
| Total            | :        | 7                   |
| ORIGINAL COUNTER |          |                     |
| Passed           | :        | 6                   |
| Detected         | :        | 2                   |
| Total            | :        | 8                   |
| **************   | ******   | ******************  |
| 20               | 007/04/1 | 7 17:52:00          |

RWAX HETAL DETECTOR SELF-TEST REPORT

#### 

Environment Test : CM

Conveyor Belt Test : 000

2007/04/17 17:59:10

# **Other Settings**

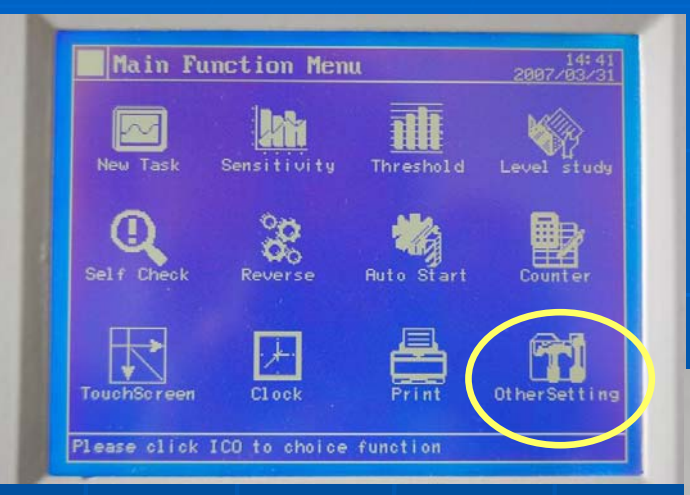

 Counter record to be cleared.
 Timer calibration setting from 0 to 4 hours interval (seldom used)

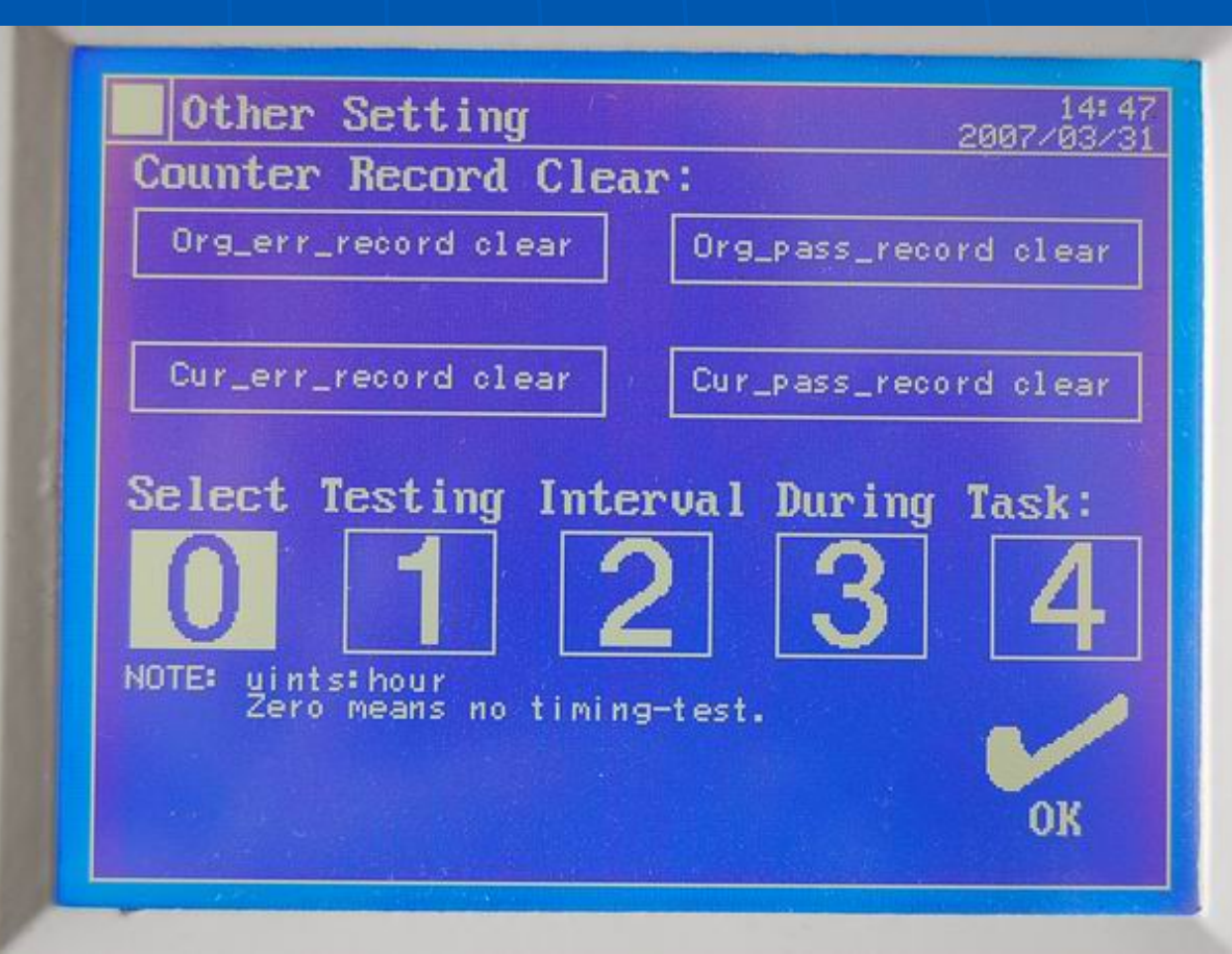

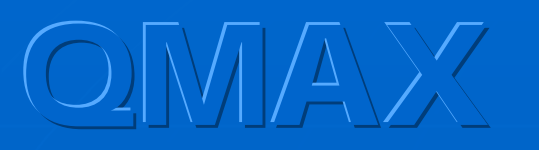

# 9 Point Test

### **9-point Position**

| <b>CROSS SECTION OF NEEDLE DETECTOR TUNNEL</b> |    |    |    |  |
|------------------------------------------------|----|----|----|--|
| ТОР                                            | A7 | A8 | A9 |  |
| CENTRE                                         | A4 | A5 | A6 |  |
| BOTTOM                                         | A1 | A2 | A3 |  |

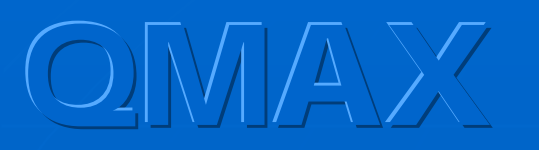

# 9 Point Test

#### **9-Point Position**

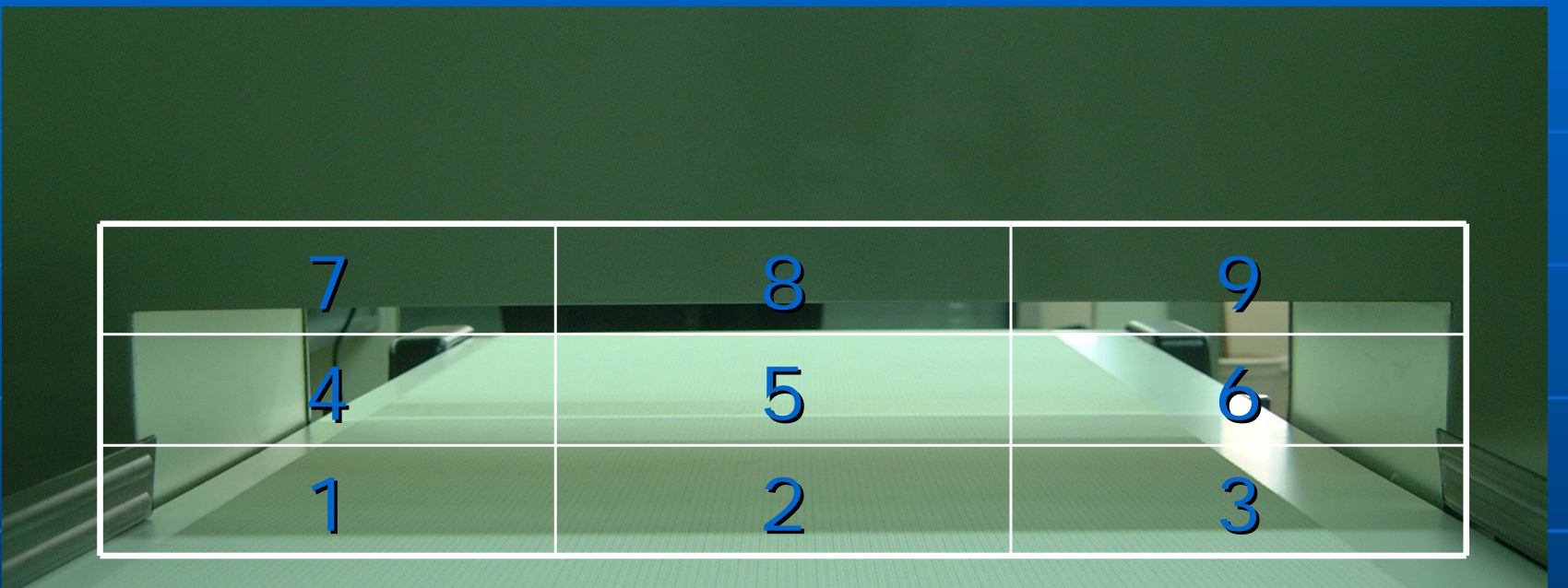

Different position results in different metal signal

# OMAX 9 Point Test (VIDEO)

Ferrous Test card & calibration block is used

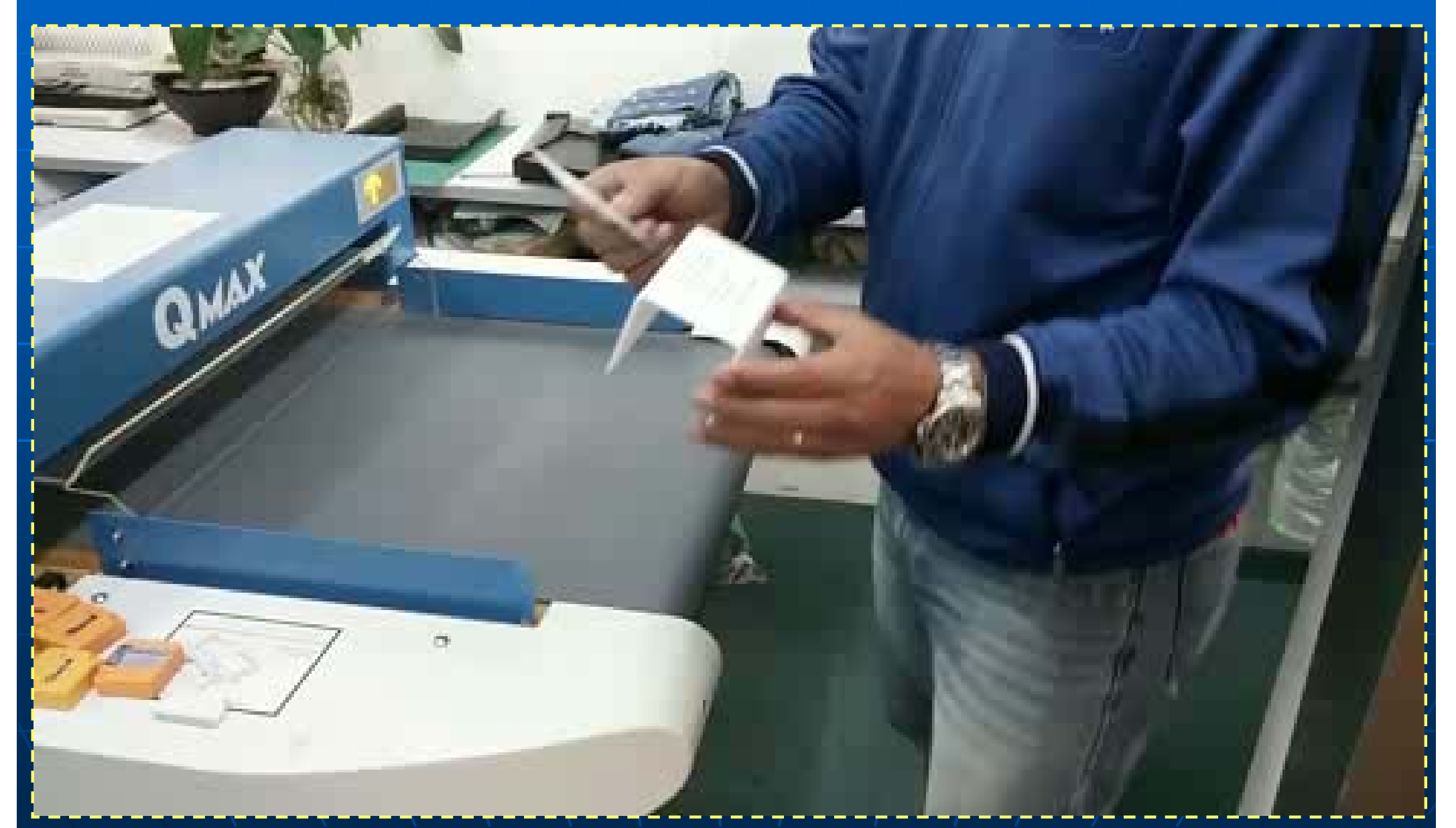

# 9 Point Test (VIDEO)

Ferrous test block is used

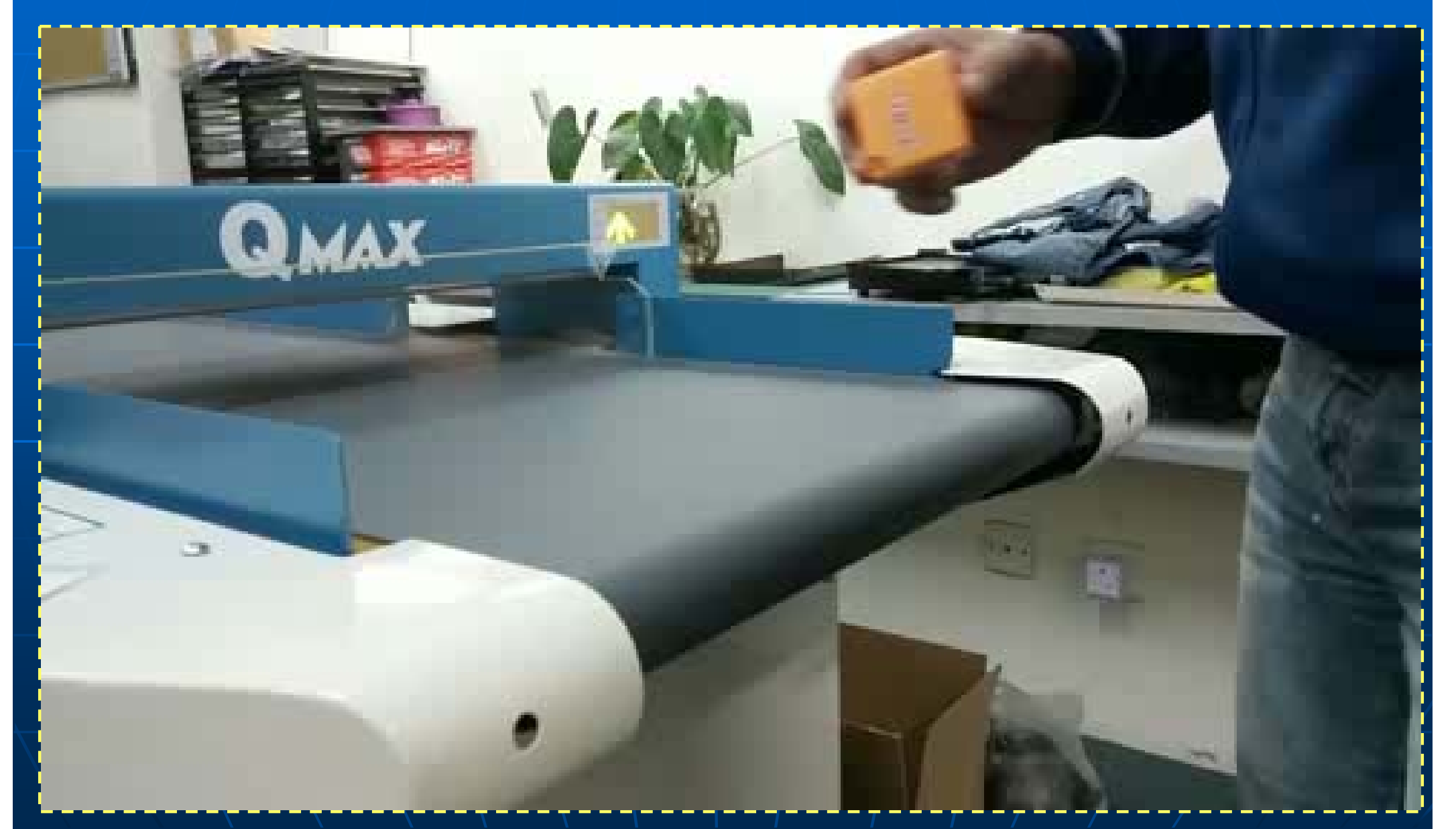

# OMAX Different metal signal (video) at different point

# ALIBRATION BLOCK

60x60x80mm For Needle Detecto

HCL Asia Ltd nfo@hcl-asia.com.hi www.hcl-asia.com.hi

DUS VETU, STHO

# Metal locator

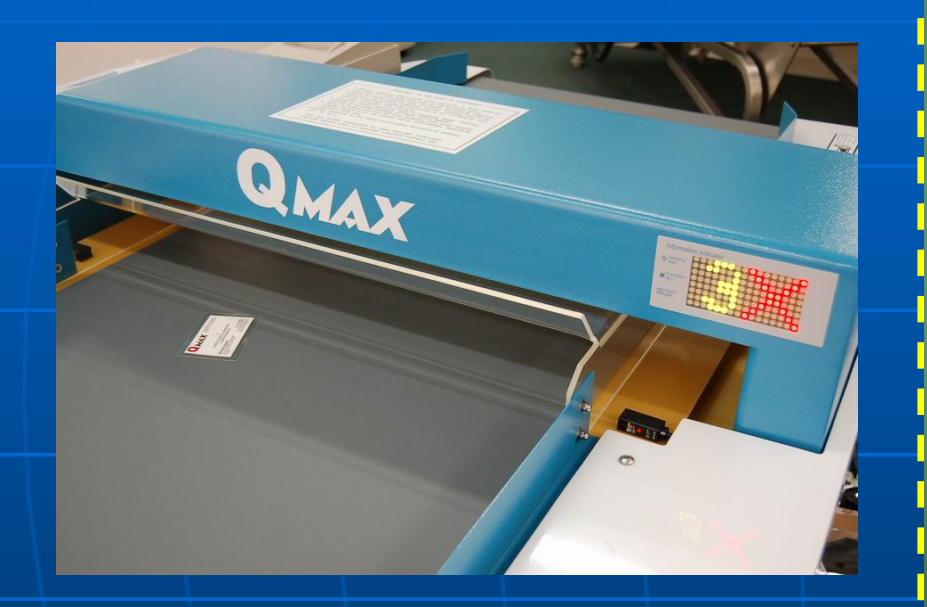

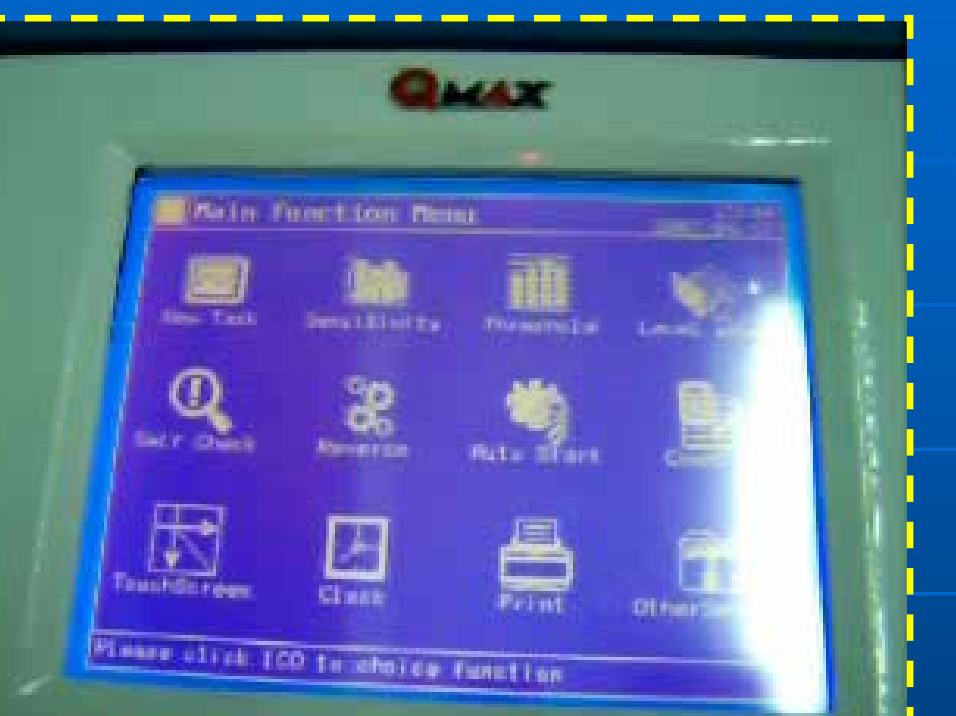

- 10 detecting sensors (built-in from left to right naming from 0 to 9) across the aperture
- Needle fragment on the garment will be located
- LED indicator display (e.g., 3X = Sensor #3) shows the needle position
- Handheld needle detector can be a supplementary tool

# OMA Deactivating Counter before calibration

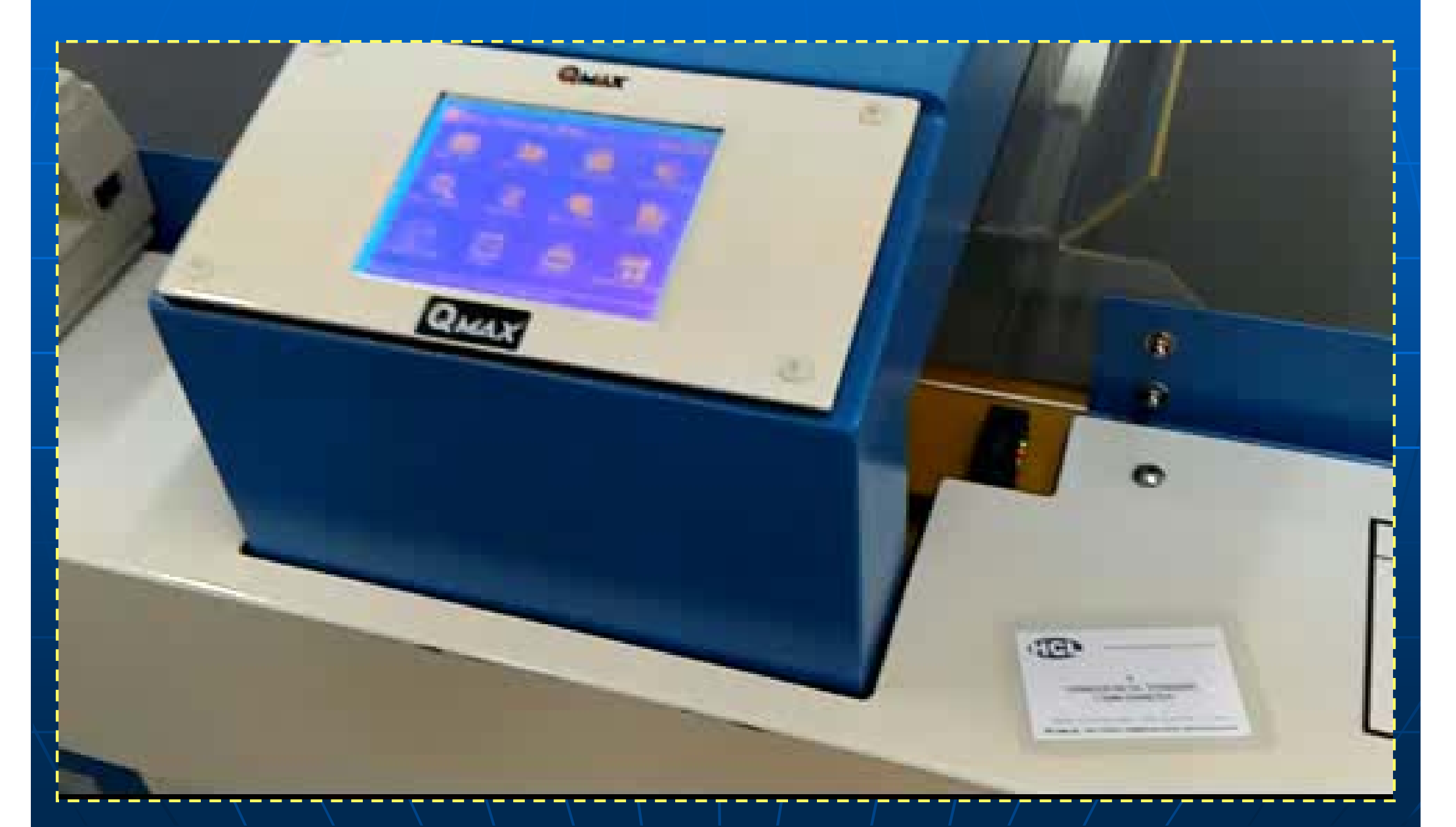

# OMAX Product too close to the detection head

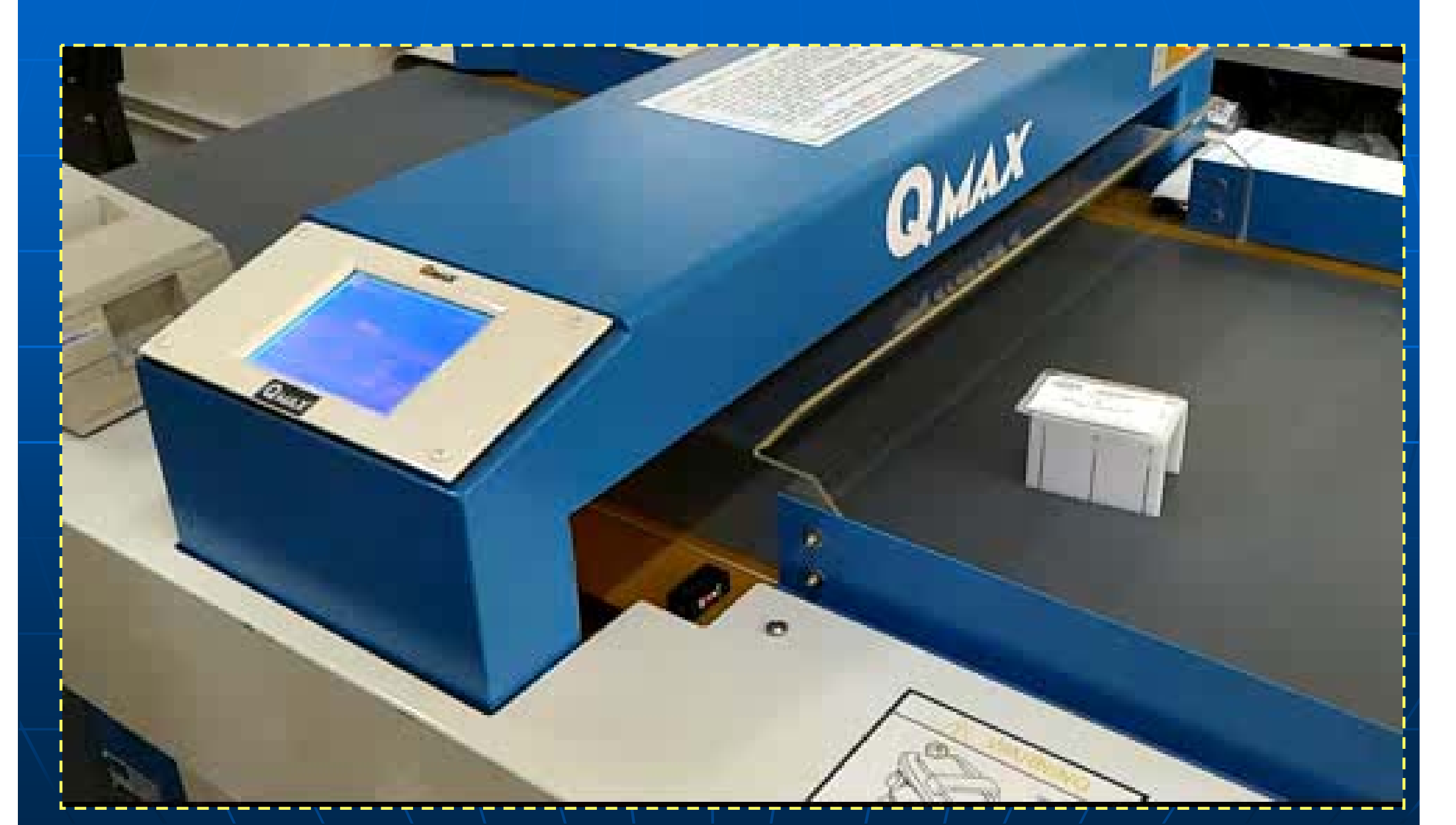

### OMAX Handheld detector limitations

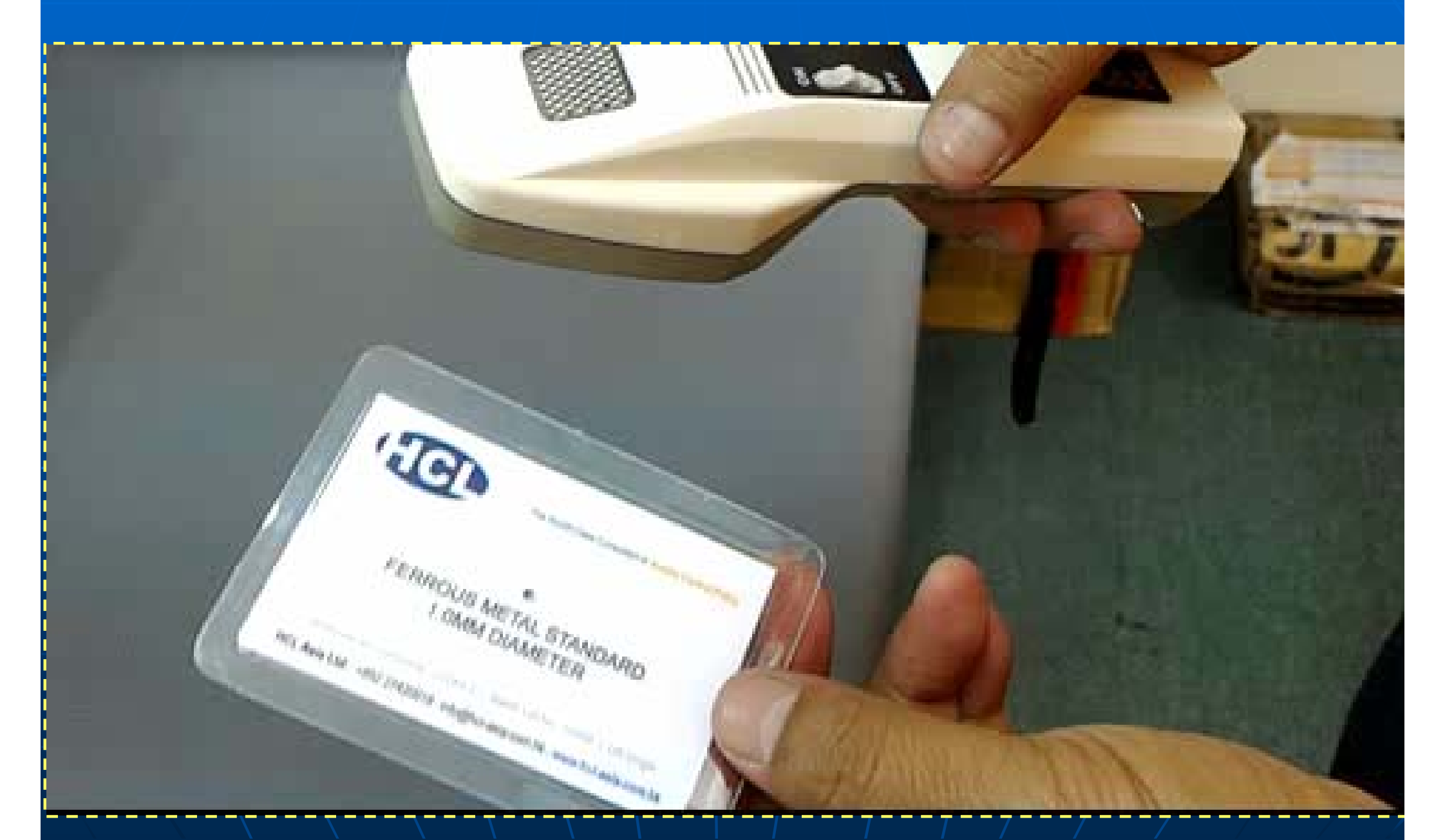

# Trims ferrous signal

#### Inherent Ferrous Signal on garments

- Metal Component of Various Trims: Zipper, Buttons, Buckles, etc.
- Heavy Metal Dye-Stuff (esp. in Black color, Dark Navy) on Fabrics or Plastics
- Shape or structure of metal trims (e.g. Loop effect)
- Mineral elements from Stonewash or Garment-wash
- Re-cycled papers

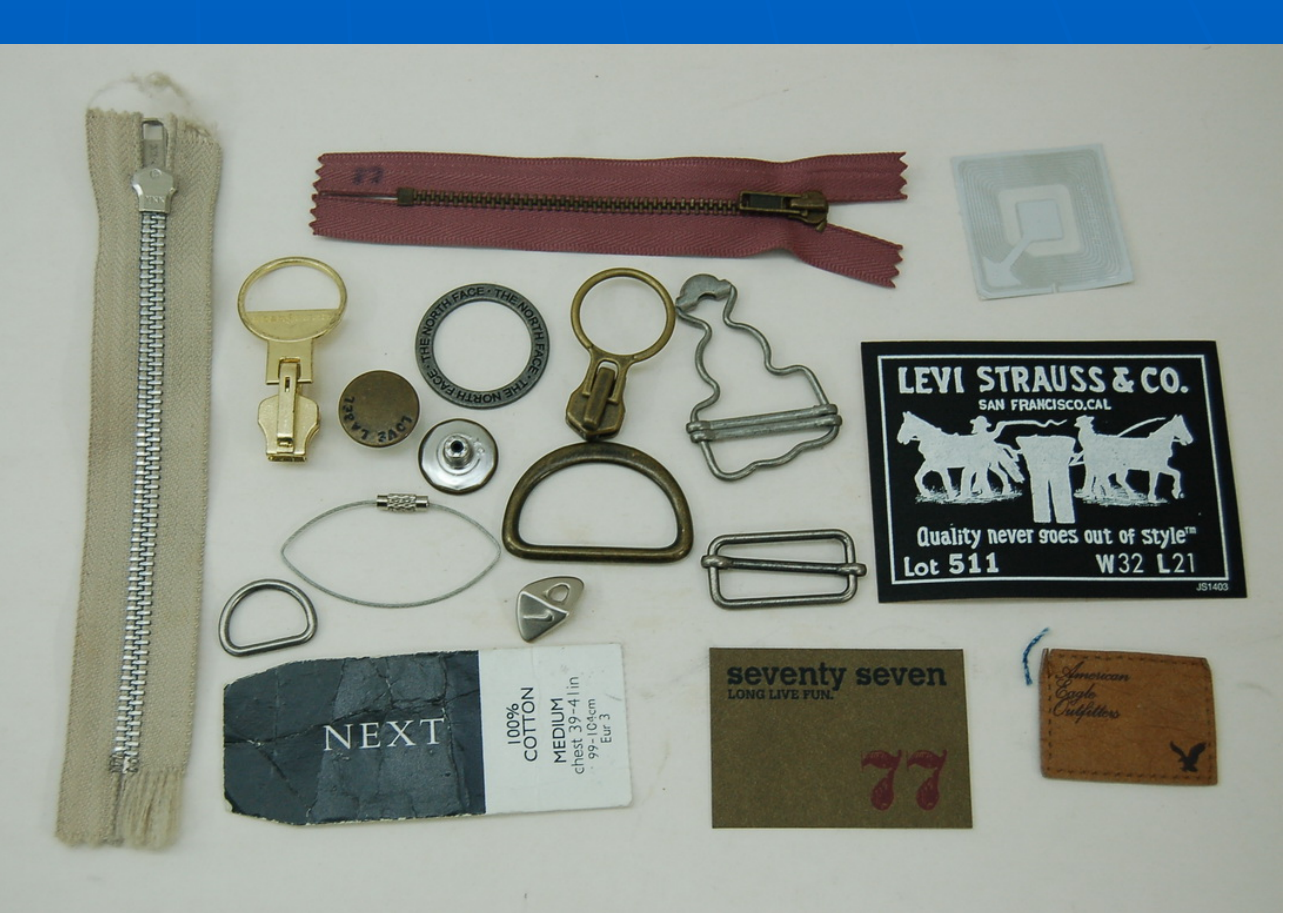

# OMAX Trims ferrous signal (video)

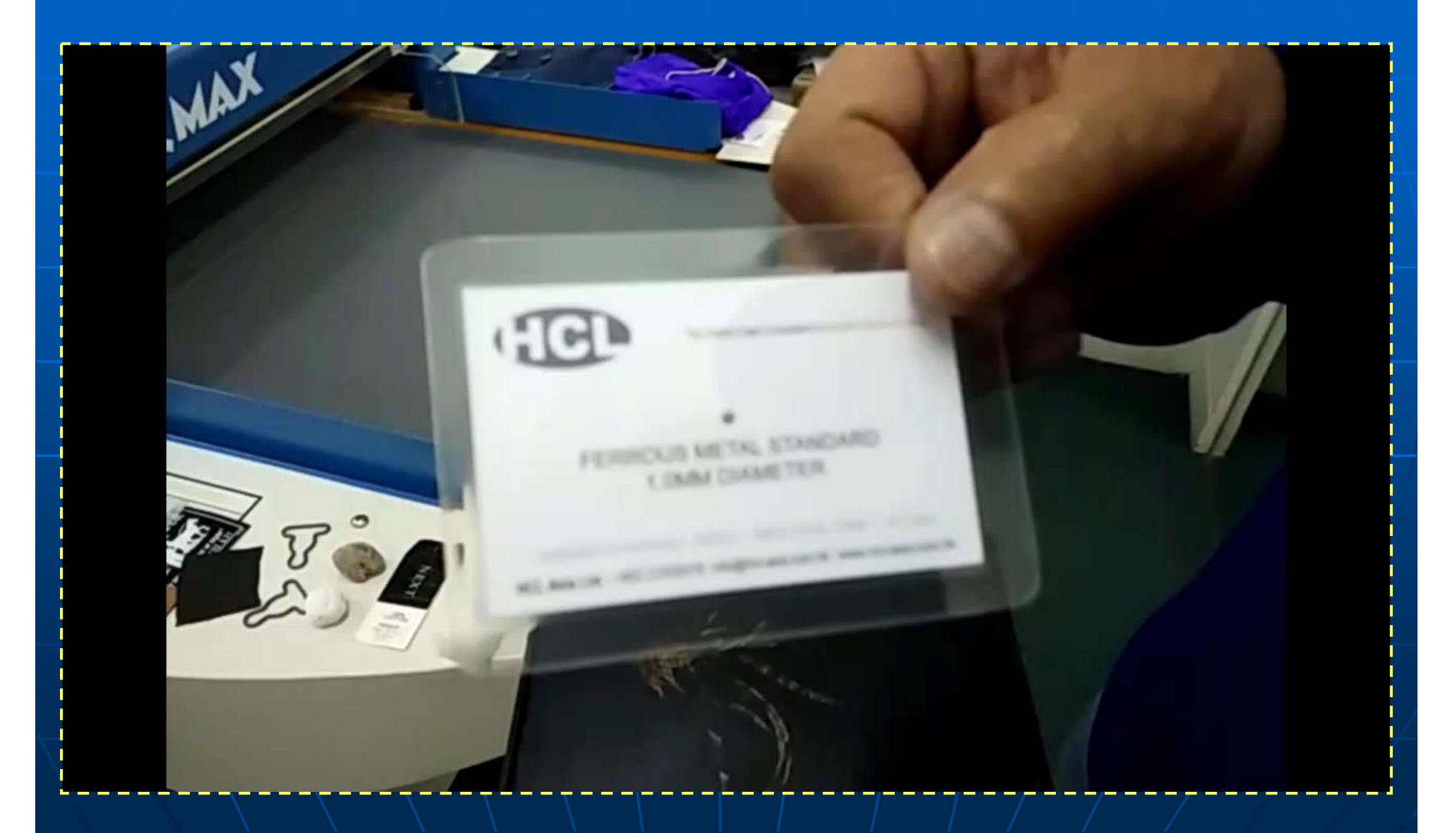

# Ferrous Metal Standard 0.8mm / 1.0mm / 1.2mm

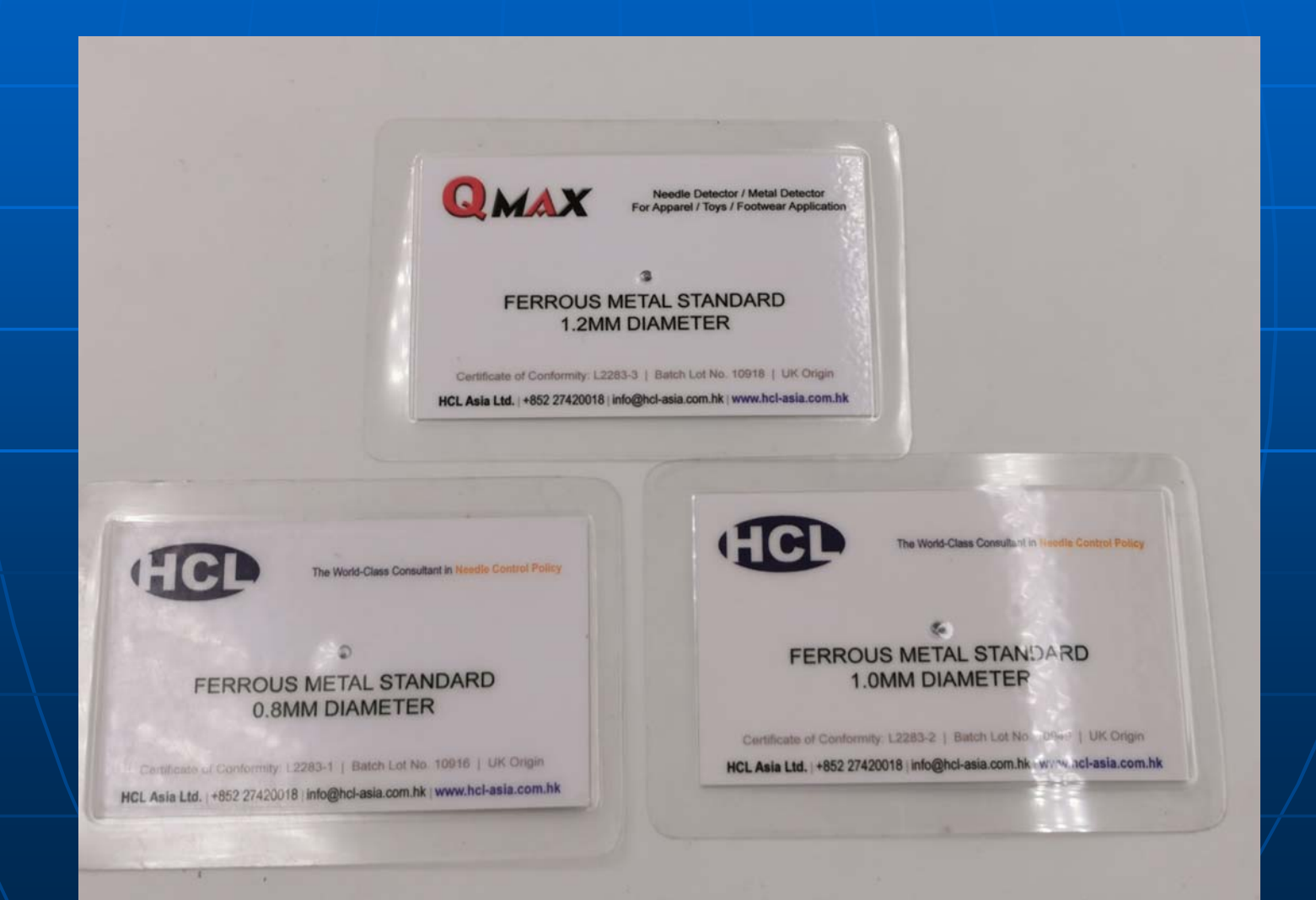

# Ferrous Metal Standard

# How different in % are their signals?

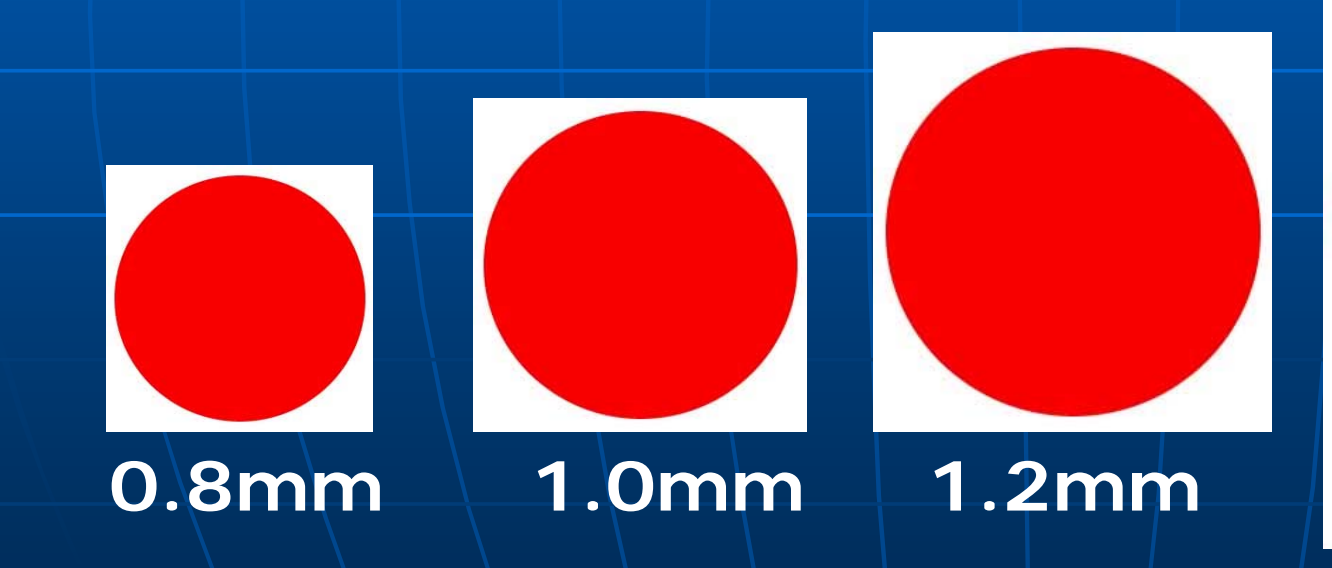

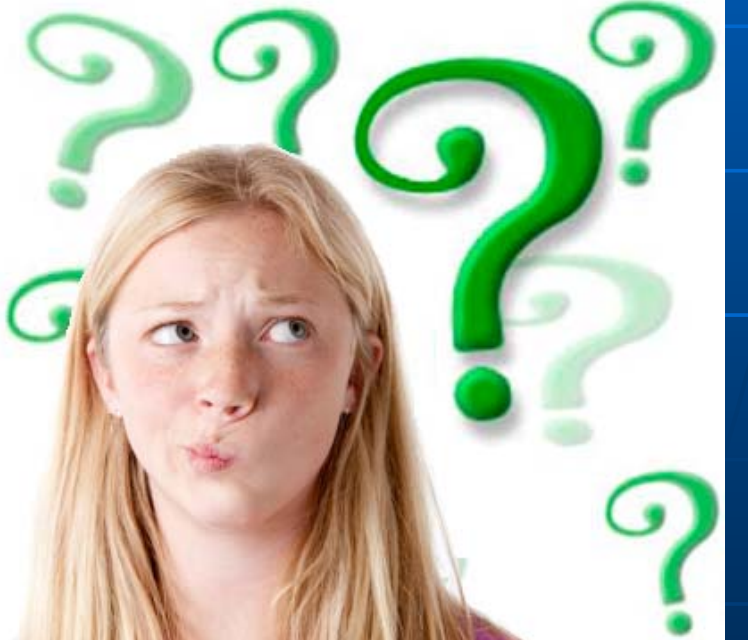

# Ferrous Metal Standard

Circumference

| Metal Sphere<br>Diameter (mm)                   | Sphere<br>Volume*<br>(mm <sup>3</sup> ) | Relative %** | ⊢radius –<br>— diameter —— |
|-------------------------------------------------|-----------------------------------------|--------------|----------------------------|
| 0.8mm                                           | 0.27mm <sup>3</sup>                     | 52%          |                            |
| 1.0mm                                           | 0.52mm <sup>3</sup>                     | 100%         |                            |
| 1.2mm                                           | 0.90mm <sup>3</sup>                     | 173%         |                            |
| 1.5mm                                           | 1.77mm <sup>3</sup>                     | 340%         |                            |
| * Sphere volume<br>**100% = 0.52mm <sup>3</sup> | $= \frac{4}{3} \bullet \pi \bullet r^3$ |              |                            |

# Aperture Size vs Sensitivity

Which aperture is more sensitive?

Tunnel [A] : 20cm H x 65cm W Tunnel [B] : 10cm H x 65cm W

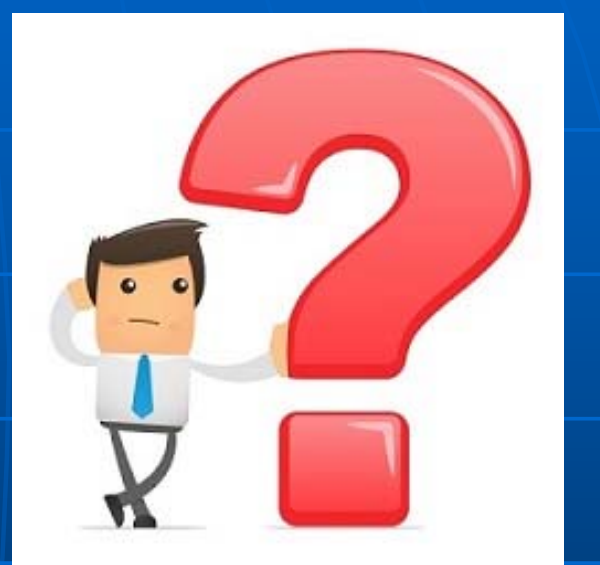

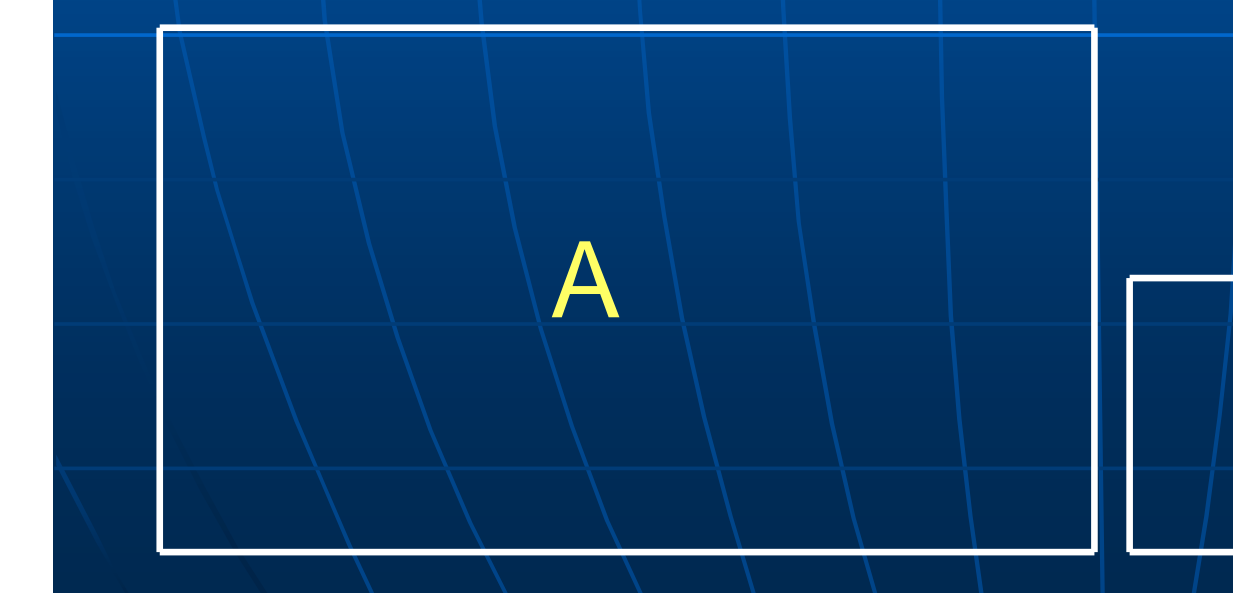

# OMAX Aperture Size vs Sensitivity

Which aperture is more sensitive?

Tunnel [A] : 20cm H x 65cm W Tunnel [B] : 10cm H x 65cm W

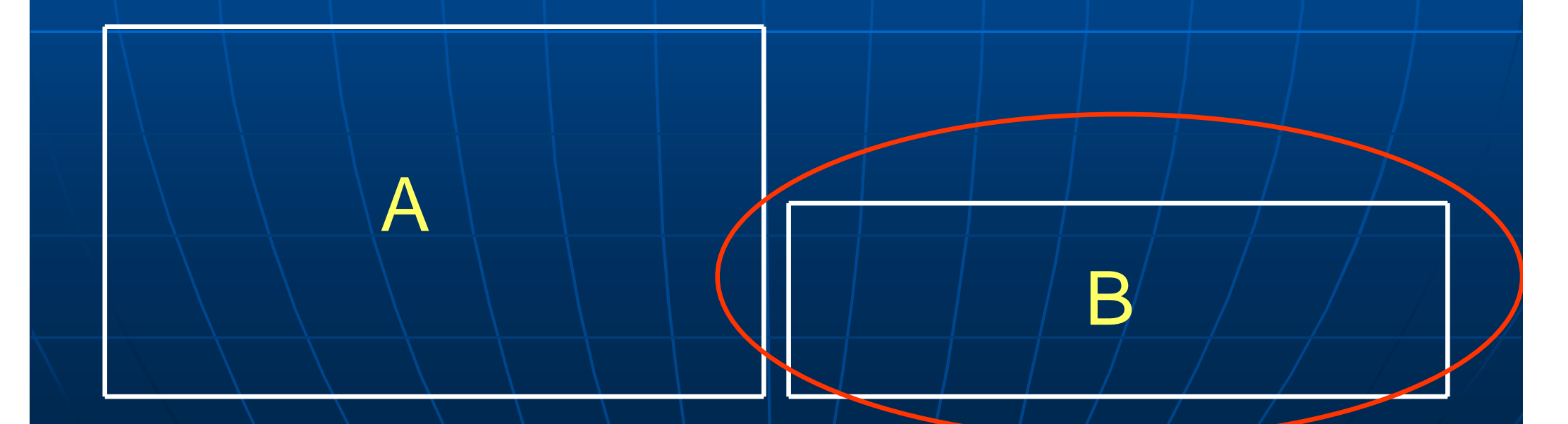

### OMAX Needle Orientation

### Which one produces higher signal?

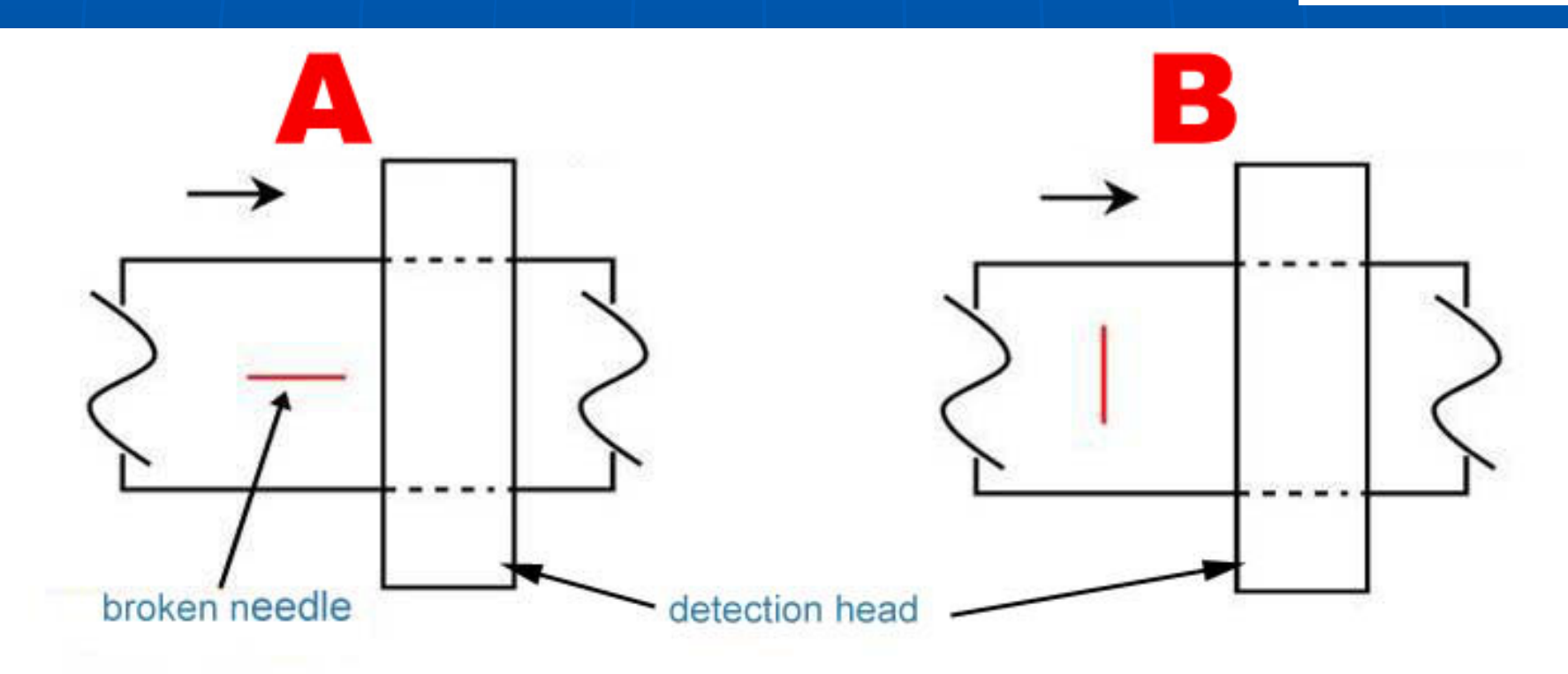

# OMAX Needle Orientation

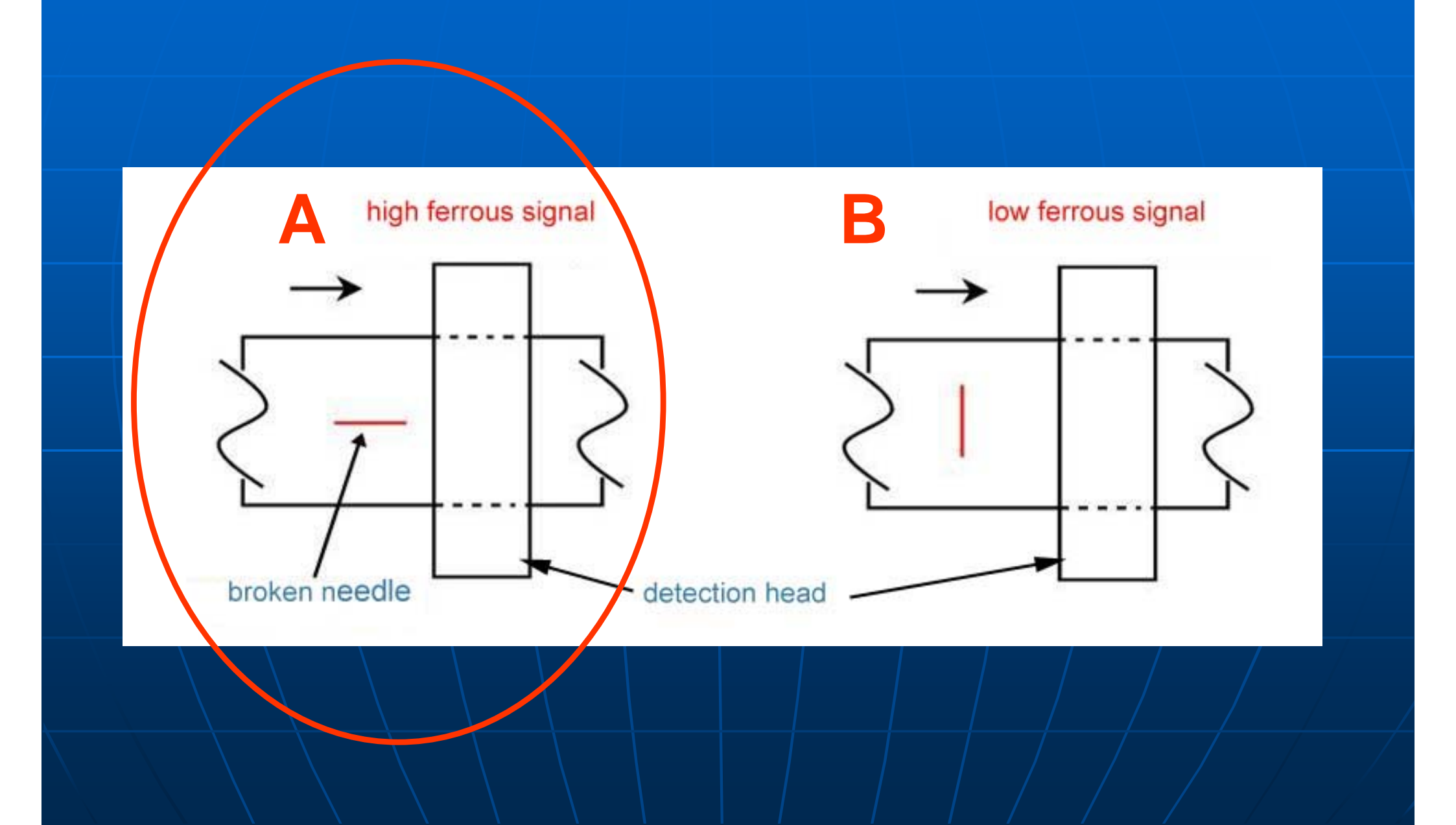

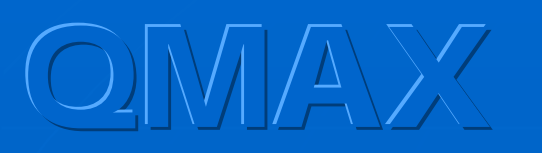

### **Double-Detection**

- 1st Check ✓
  - Standard Checking (minimum practice)
- 2nd Check ✓ ✓
  - Turn the garment 90° & "upside down", then check again (secure practice)

\*\* Double-Detection can greatly reduce the risk of un-checked items \*\*

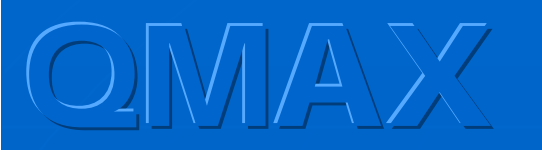

### **Double-Detection**

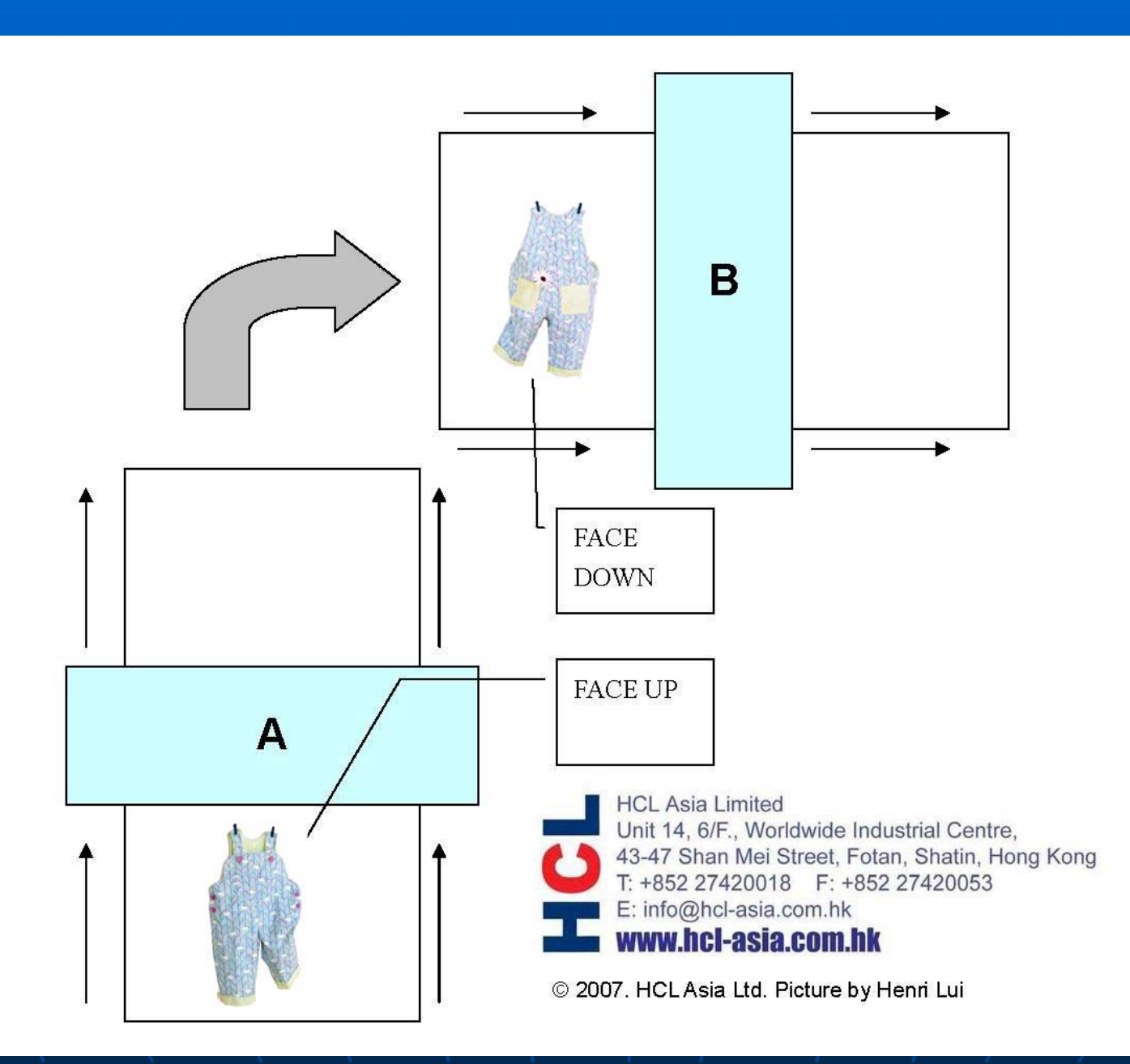

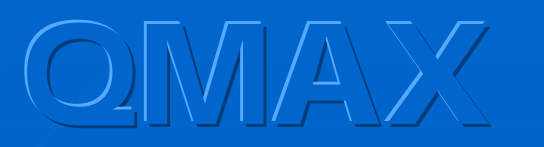

### **Double-Detection**

2nd time

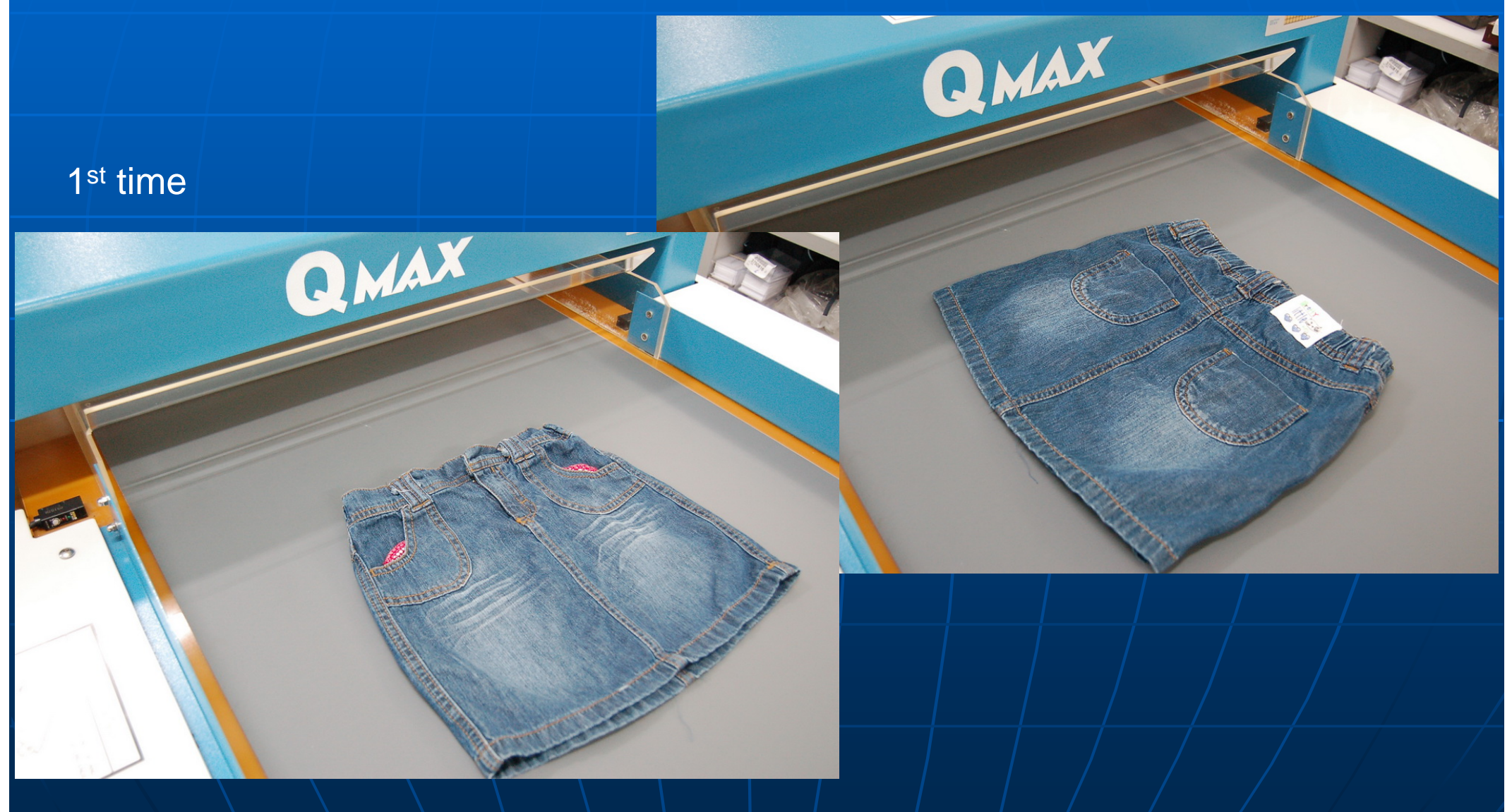

# **Double Detection**

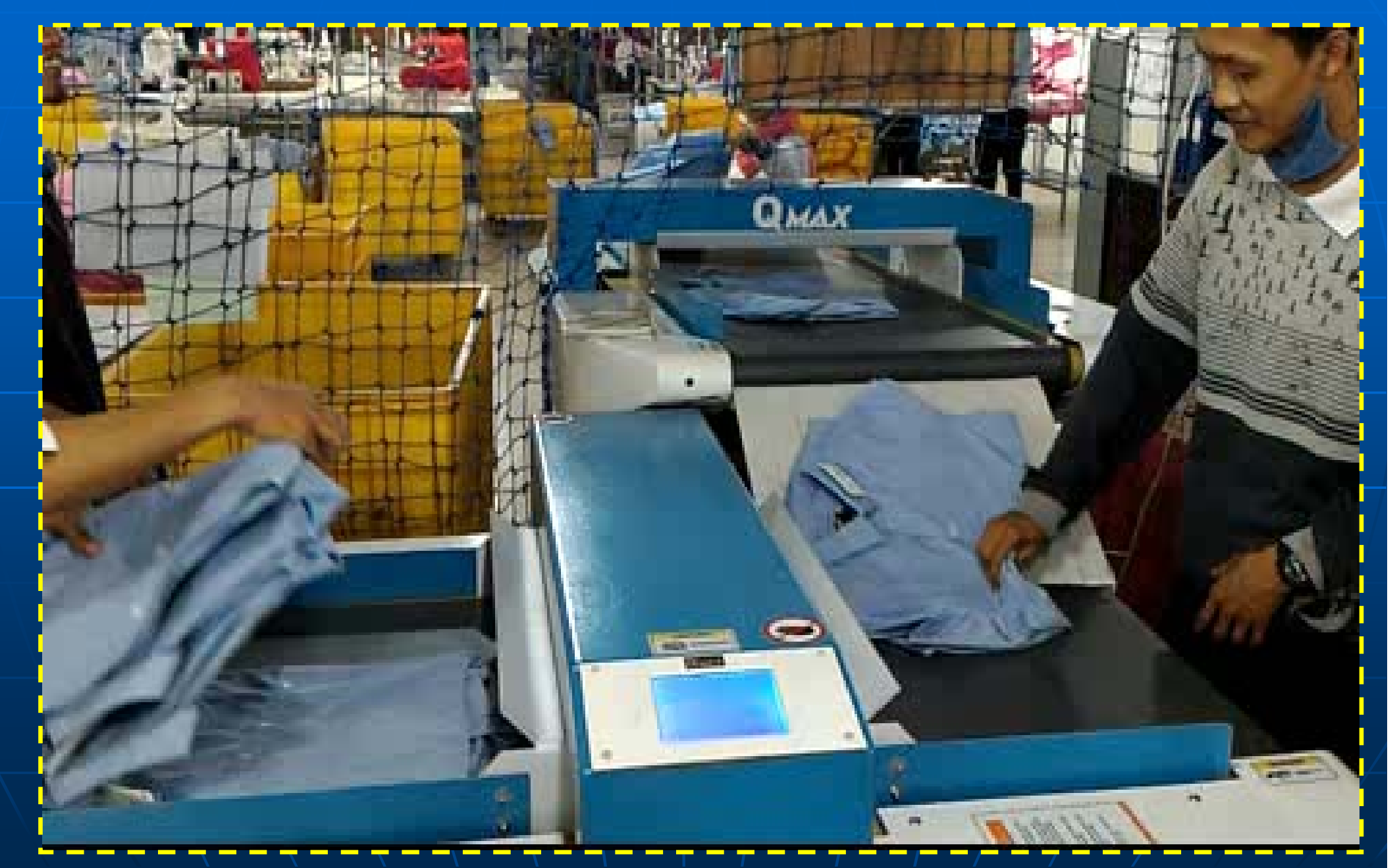

# Double Detection

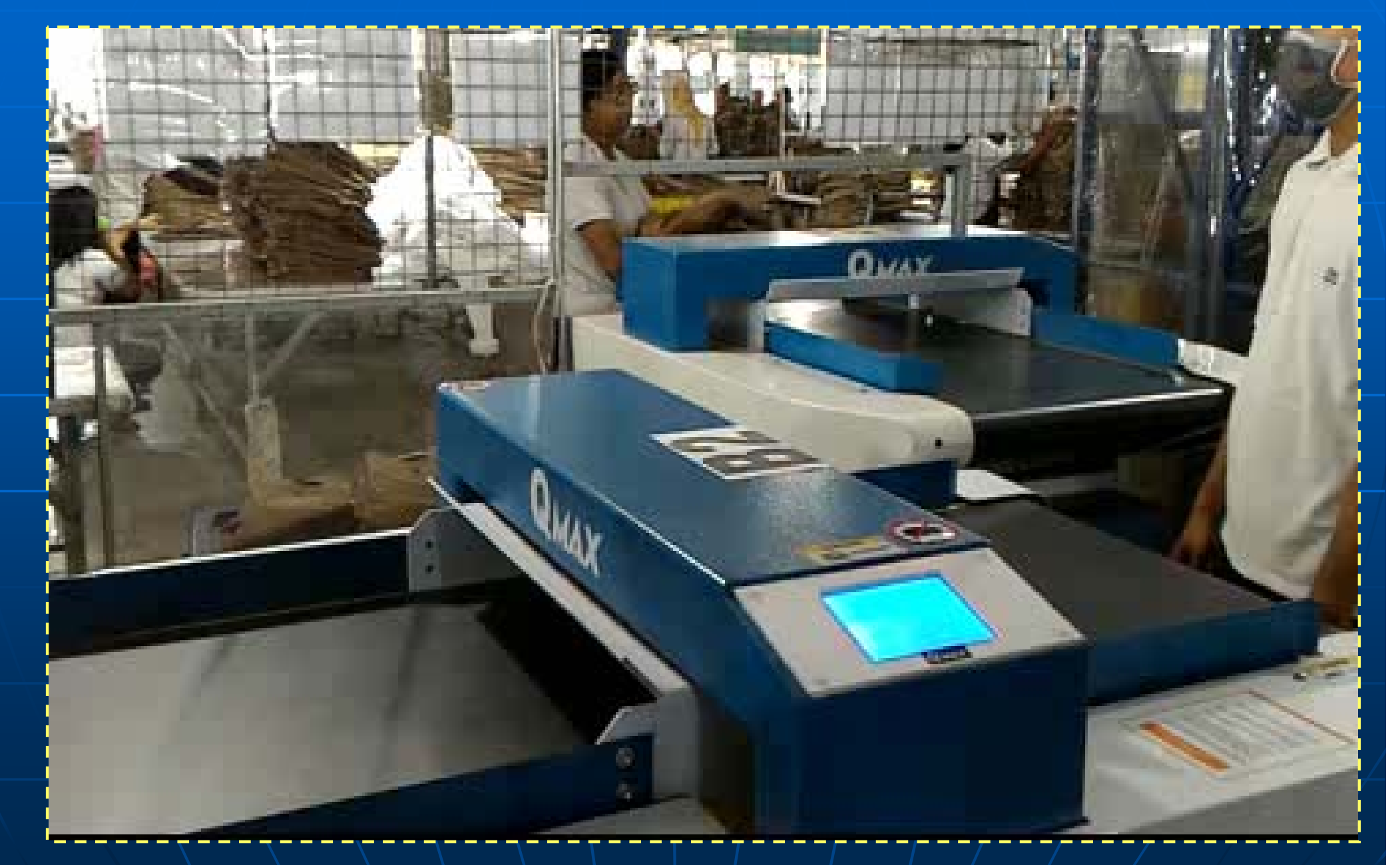

# Questionnaires

Use your mobile phone to scan this QR code to fill in the questionnaires

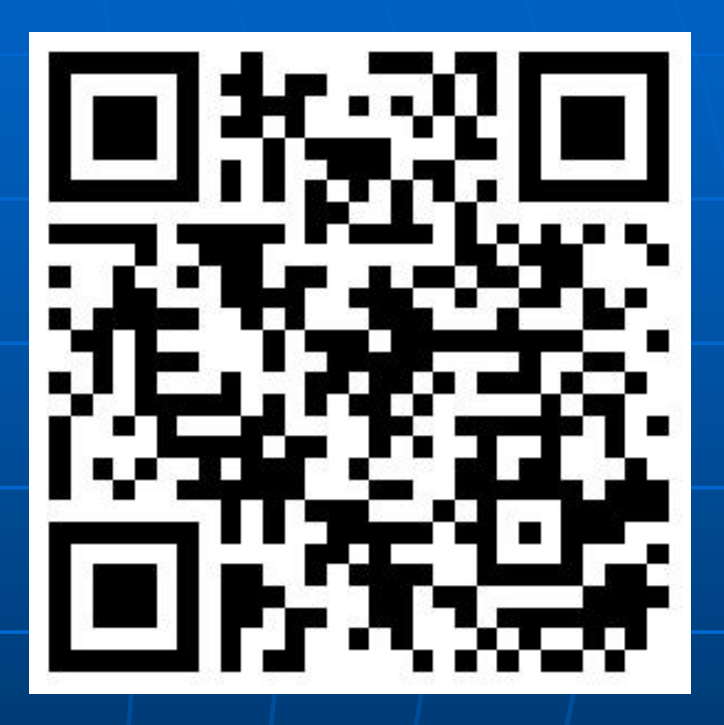

Or click https://forms.gle/pG9vE879rf6VW2NT8

# **Download PDF**

Use your mobile phone to scan this QR code to download the entire training PDF file

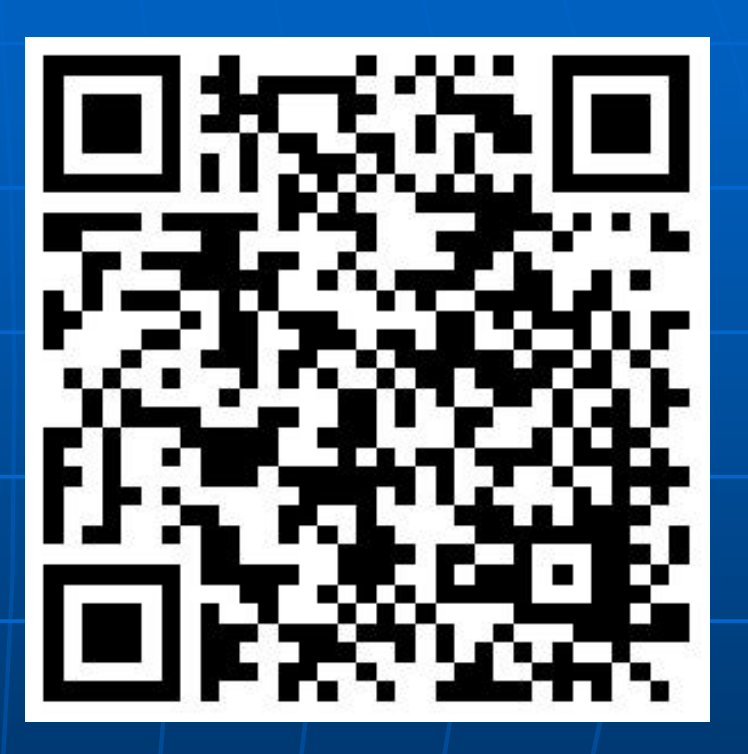

**Or click** http://www.hcl-asia.com.hk/catalog/QMAX\_NF-1\_Training\_EN.pdf

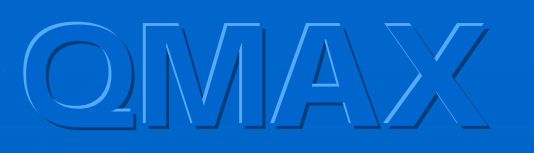

# YouTube

Use your mobile phone to scan this QR code to WATCH the entire operation training content

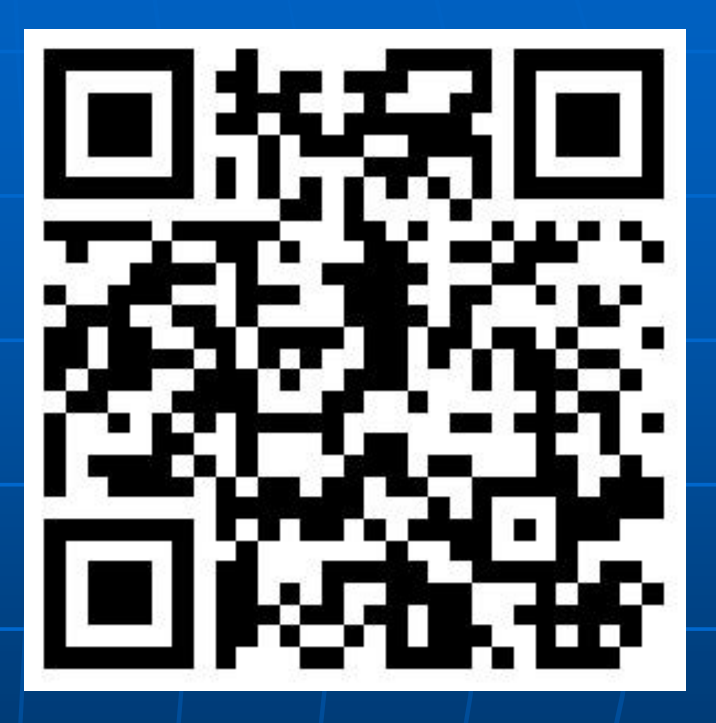

Or click <a href="https://www.youtube.com/watch?v=-UC1dYGIkzk&t=103s">https://www.youtube.com/watch?v=-UC1dYGIkzk&t=103s</a>

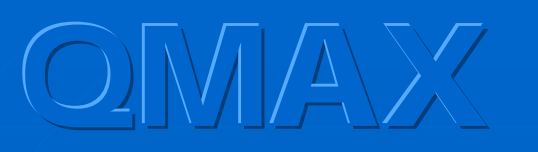

# Thank You!

HCL Asia Ltd.

Hong Kong

Mr. Henri Lui T: +852 27420018 E: info@hcl-asia.com.hk www.hcl-asia.com.hk

Copyright © 2001-2021 HCL Asia Ltd. All Rights Reserved.

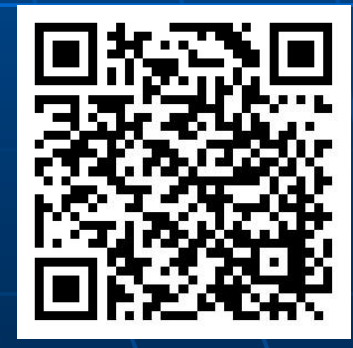

QMAX NF-1

Demo

Needle Detection Seminars

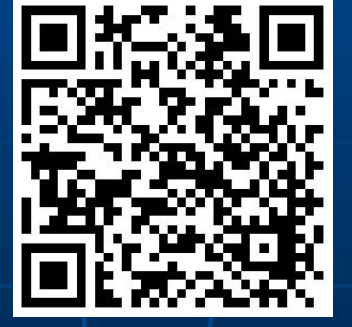

QMAX NF-1 world photo gallery

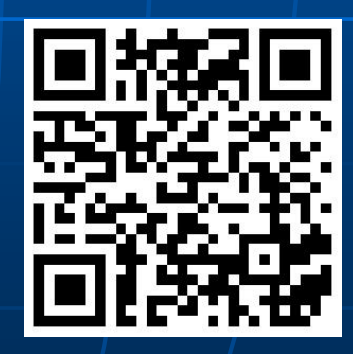

YouTube channel

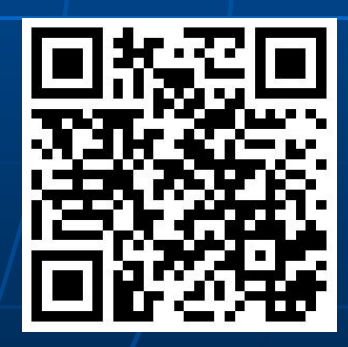

facebook